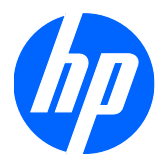

# HP 2310t および 2310ti LCD タッチモ ニター

ユーザーガイド

© 2010 Hewlett-Packard Development Company, L.P.

Microsoft、Windows および Windows Vista は米国またはその他の国における Microsoft Corporation の商標または登録商 標です。

HP 製品およびサービスに対する保証は、当 該製品およびサービスに付属の保証規定に 明示的に記載されているものに限られま す。本書のいかなる内容も、当該保証に新 たに保証を追加するものではありません。 本書に記載されている製品情報は、日本国 内で販売されていないものも含まれている 場合があります。本書の内容につきまして は万全を期しておりますが、本書の技術的 あるいは校正上の誤り、省略に対して責任 を負いかねますのでご了承ください。

本書には、著作権によって保護された所有 権に関する情報が掲載されています。本書 のいかなる部分も、Hewlett-Packard Companyの書面による承諾なしに複写、複 製、あるいは他言語へ翻訳することはでき ません。

初版: 2010 年 3 月

製品番号:603455-291

#### このガイドについて

このガイドでは、モニターのセットアップ、ドライバーのインストール、オンスクリーンディスプレ イメニューの使用方法、トラブルの解決方法、およびモニターの仕様について説明します。

- △ **警告**! その指示に従わないと、人体への傷害や生命の危険を引き起こすおそれがあるという警告事 項を表します。
- △ **注意**: その指示に従わないと、装置の損傷やデータの損失を引き起こすおそれがあるという注意事 項を表します。
- 営 注記: 重要な補足情報です。

# 目次

| 1 | 製品の特長                                | 1  |
|---|--------------------------------------|----|
|   | HP 2310t および 2310ti モデル              | 1  |
| 2 | 安全および保守に関するガイドライン                    | 2  |
|   | 安全に関する重要な情報                          | 2  |
|   | 保守に関するガイドライン                         | 2  |
|   | モニターの清掃                              | 3  |
|   | モニターの運搬                              | 3  |
| 3 | モニターのセットアップ                          | 4  |
|   | 背面の各部                                | 4  |
|   | HP 2310t モデル                         | 4  |
|   | HP 2310ti モデル                        | 5  |
|   | ケーブルの配線                              | 6  |
|   | ケーブルの接続                              | 6  |
|   | VGA(アナログ)ビデオケーブルの接続(HP 2310ti モデルのみ) | 7  |
|   | DVI-D(デジタル)ビデオケーブルの接続                | 7  |
|   | HDMI(デジタル)ビデオケーブルの接続(HP 2310t モデルのみ) | 7  |
|   | オーディオケーブルの接続                         | 8  |
|   | USB ケーブルの接続                          | 9  |
|   | 電源コードの接続                             | 9  |
|   | 傾斜角度の調整                              | 10 |
|   | キーボードの収納                             | 11 |
|   | モニターの電源投入                            | 11 |
|   | モニタースタンドの取り外し                        | 12 |
|   | モニターの取り付け                            | 14 |
|   | 製品ラベルの位置                             | 15 |
|   | ロックケーブルの取り付け                         | 15 |
| 4 | モニターの操作                              | 16 |
|   | ソフトウェアおよびユーティリティ                     | 16 |
|   | 情報ファイル                               | 16 |
|   | Image Color Matching ファイル            | 16 |
|   | .INF および .ICM ファイルのインストール            | 17 |
|   | CD からのインストール                         | 17 |
|   | インターネットからのダウンロード                     | 17 |
|   | タッチスクリーン用ドライバーのインストール(Windows XP のみ) | 17 |

|      | タッチスクリーンの使用                                                           | 18 |
|------|-----------------------------------------------------------------------|----|
|      | 自動調整機能の使用                                                             | 20 |
|      | フロントパネルの各部                                                            | 21 |
|      | モニターの設定の調整                                                            | 22 |
|      | オンスクリーンディスプレイ(OSD)メニューの使用のいい オンスクリーンディスプレイ                            | 22 |
|      | オンスクリーンディスプレイ(OSD)メニューの選択                                             | 23 |
|      | デジタルコンバージョンの最適化                                                       | 28 |
|      | モニターの状態の確認                                                            | 29 |
|      | スリープタイマーモード                                                           | 30 |
|      | sRGB のサポート                                                            | 31 |
|      | 色温度の変更                                                                | 31 |
|      | Windows 2000 および Windows XP への sRGB ICM ファイルのインストール                   | 31 |
|      | Windows Vista への sRGB ICM ファイルのインストール                                 | 31 |
|      | Microsoft Windows 7 への sRGB ICM ファイルのインストール                           | 32 |
| 付録 A | トラブルシューティング                                                           | 33 |
|      | 一般的なトラブルの解決方法                                                         | 33 |
|      | オンライン技術サポート                                                           | 35 |
|      | お問い合わせになる前に                                                           | 35 |
| 付録 B | 技術仕様                                                                  | 36 |
|      | 2310t および 2310ti モデル                                                  | 36 |
|      | プリセットディスプレイ解像度について                                                    | 37 |
|      | 2310t および 2310ti の工場出荷時プリセット表示モード                                     | 37 |
|      | 2310t の高解像度ビデオフォーマット                                                  | 37 |
|      | ユーザーモードの使用                                                            | 38 |
|      | エナジーセーブ機能                                                             | 39 |
| 付録 C | 規定に関するご注意                                                             | 40 |
|      | Federal Communications Commission Notice (米国向け)                       | 40 |
|      | Modifications                                                         | 40 |
|      | Cables                                                                | 40 |
|      | Declaration of Conformity for Products Marked with the FCC Logo(米国向け) | 40 |
|      | Canadian Notice(カナダ向け)                                                | 41 |
|      | Avis Canadien(カナダ向け)                                                  | 41 |
|      | European Union Regulatory Notice(欧州連合向け)                              | 41 |
|      | German Ergonomics Notice(ドイツ向け)                                       | 42 |
|      | 日本向け                                                                  | 42 |
|      | Korean Notice(韓国向け)                                                   | 42 |
|      | 電源コードの要件                                                              | 42 |
|      | 日本国内での電源コードの要件                                                        | 42 |
|      | 製品環境に関するご注意                                                           | 43 |
|      | 有害物質の破棄                                                               | 43 |

| Disposal of Waste Equipment by Users in Private Household in the European |      |
|---------------------------------------------------------------------------|------|
| Union (欧州連合向け)                                                            | . 43 |
| HP リサイクルプログラム                                                             | . 43 |
| 化学物質                                                                      | . 43 |
| 製品の部材表示について                                                               | . 43 |
| Turkey EEE Regulation(トルコ向け)                                              | . 44 |
|                                                                           |      |

# 1 製品の特長

## HP 2310t および 2310ti モデル

HP LCD タッチスクリーンモデルでは、アクティブマトリクス方式の TFT ワイドパネルを採用して います。このモニターの特長は以下のとおりです。

- 表示領域 23 インチ(対角長 58.42 cm)のディスプレイ、1920 × 1080 の解像度以下でフル スクリーンサポート
- さまざまな角度から鮮明に見ることができる画面表示
- 縦置きで設置した場合に、55 度まで傾けて使用できる傾斜角度調節機能
- 取り外し可能なモニタースタンドと、壁面固定などさまざまな方法で固定が可能な VESA(Video Electronics Standards Association) 準拠の取り付け穴(壁への取り付け金具やアーム等は別途お買い求めください。また、それらの器具の使用による事故に関して保証はいたしません)
- 2310t では、付属の DVI-D ビデオ(信号)ケーブルで DVI デジタル信号および HDMI デジタ ル信号をサポート
- 2310ti では、付属の DVI-D ビデオケーブルで VGA アナログ信号および DVI デジタル信号を サポート
- モニターとコンピューターの USB コネクターを接続して、タッチスクリーン機能を利用可能に する USB ケーブルが付属
- プラグアンドプレイ機能(コンピューターシステムでサポートされる場合)
- すばやい応答により、ゲームやグラフィックスの操作性を向上
- モニターの背面にオプションのセキュリティロックケーブル用のスロットを搭載(セキュリティ ロックケーブルは別売です)
- ケーブルやコードの配線に役立つケーブルマネジメント機能
- 設定を簡単にし、画面の最適化を可能にする、オンスクリーンディスプレイ(OSD)による画面 調節機能(複数の言語に対応)
- 前方への指向性の高い内蔵スピーカー、オーディオケーブルが付属
- キーボード収納スペース
- Quick View (クイック ビュー) 設定表示
- DVI および HDMI 入力での HDCP (High-Bandwidth Digital Content Protection) によるコピ 一防止機能
- モニタードライバーおよび製品の説明書が収録された『Software and Documentation CD』(ソ フトウェアおよびドキュメンテーション CD)
- 低消費電力の環境要件に準拠したエナジーセーブ機能
- 以下の規定に準拠
  - European Union CE Directives
  - Swedish MPR II 1990

# 2 安全および保守に関するガイドライン

# 安全に関する重要な情報

お使いのモニターには電源コードが付属しています。この製品を日本国内で使用する場合は、製品に 付属している電源コードのみをお使いください。モニターに接続する適切な電源コードについては、 42 ページの「電源コードの要件」を参照してください。

△ 警告! 感電や装置の損傷を防ぐため、必ず以下の注意事項を守ってください。

・必ず電源コードのアース端子を使用して接地してください。アース端子は重要な安全機能です。

・電源コードは、製品の近くの手が届きやすい場所にあるアースされたコンセントに差し込んでください。

・製品への外部電源の供給を完全に遮断するには、電源を切った後、コンセントから電源コードのプラグを抜いてください。

安全のために、電源コードや電源ケーブルの上には物を置かないでください。また、コードやケーブ ルは、誤って踏んだり足を引っかけたりしないように配線してください。電源コードや電源ケーブル を引っぱらないでください。コンセントから抜くときは、プラグの部分を持ってください。電源コー ドおよび電源コンセントの外観は国や地域によって異なります。

操作する人の健康を損なわないようにするため、『快適に使用していただくために』をお読みください。正しい作業環境の整え方や、作業をする際の姿勢、および健康上/作業上の習慣について説明しており、さらに、重要な電気的/物理的安全基準についての情報も提供しています。『快適に使用していただくために』は、HP の Web サイト(<u>http://www.hp.com/ergo/</u>から [日本語] を選択します)から参照できます。また、モニターに説明書等のドキュメントを収録した CD が付属している場合はこの CD にも収録されています。

△ 注意: モニターおよびコンピューターを保護するために、コンピューターおよび周辺装置(モニター、プリンター、スキャナーなど)のすべての電源コードをマルチソケットや無停電電源装置(UPS)などのサージ防止機能のあるサージ保安器に接続してください。マルチソケットの種類によっては、サージに対応していない場合があります。サージ防止機能のあるマルチソケットを使用することをおすすめします。

お使いの HP LCD モニターは、十分な大きさがあり安定している家具に設置してください。

△ **警告**! 化粧だんす、本棚、棚、机、スピーカー、チェスト、またはカートなどの上に不適切に LCD モニターを設置した場合、LCD モニターが倒れて怪我をするおそれがあります。

LCD モニターに接続するすべてのコードおよびケーブルは、抜けたり、引っかかったり、人がつまずいたりしないように注意してください。

# 保守に関するガイドライン

モニターの性能を向上させ長く使用するために、以下のガイドラインを参考にしてください。

- モニターのキャビネットを開けたり自分で修理したりしないでください。このガイドに記載されている調整機能のみを使用してください。正常に動作しない場合や、モニターを落としたり破損したりした場合には、HPのサポート窓口にお問い合わせください。
- 外部電源は、モニター裏面のラベルに記載された条件に適合するものを使用してください。

- コンセントに接続する機器の定格電流の合計がコンセントの許容電流を、またコードに接続する 機器の定格電流の合計がコードの許容電流を超えないようにしてください。各機器の定格電流 (AMPS または A)は本体に貼付された電源のラベルに記載されています。
- モニターは、手が届きやすい場所にあるコンセントの近くに設置します。電源コードをコンセントから外すときは、必ずプラグをしっかりと持って抜きます。コードの部分を引っ張って抜かないでください。
- モニターを使用していないときには、モニターの電源を切るようにしてください。スクリーンセ ーバープログラムを使用したり、モニターを使用していないときに電源を切るようにしたりする と、モニターを長くお使いいただけます。
- 一 逆 注記: 画面に「焼き付き」が生じてしまったモニターは、HP の保証の対象外です。
- キャビネットのスロットや開口部は通気のために必要です。スロットや開口部をふさいだり覆ったりしないでください。また、異物を押し込んだりしないでください。
- モニターを落としたり、不安定な台の上に置いたりしないでください。
- 電源コードの上に物を置いたり、電源コードを足で踏んだりしないでください。
- モニターは通気のよい場所に設置し、過度の光熱や湿気にさらさないようにします。
- モニタースタンドを取り外すときは、モニターの表面を傷つけたり、汚したり、破損したりしないように、表面が柔らかい場所に前面を下にして置いてください。

#### モニターの清掃

- 1. モニターの電源を切ってモニターから電源コードを抜きます。
- 2. 清潔で柔らかい、静電気防止加工のされた布で画面およびキャビネットを拭いて、モニターから ほこりを取り除きます。
- 3. 汚れが落ちにくい場合は、水とイソプロピルアルコールを 50:50 に混合した溶液を使用しま す。
- △ 注意: 布にクリーナーをスプレーし、湿らせた布を使用して画面をそっと拭きます。決して、クリ ーナーを画面に直接吹きかけないでください。クリーナーがベゼル裏側に入ってしまい、電子部品が 損傷するおそれがあります。

**注意**: ベンゼン、シンナーなどの揮発性の溶剤など、石油系の物質を含むクリーナーをモニター画 面やキャビネットの清掃に使用しないでください。これらの化学物質を使用すると、モニターが損傷 するおそれがあります。

#### モニターの運搬

モニターを運搬する場合は、モニター出荷時の梱包箱および緩衝材、またはそれらと同等の材料を使 用してしっかり梱包してください。

# 3 モニターのセットアップ

モニターをセットアップするには、モニター、コンピューターシステム、およびコンピューターに接続されているその他の装置の電源がオフになっていることを確認してから、以下の操作を行います。

# 背面の各部

#### HP 2310t モデル

図 3-1 2310t の背面の各部

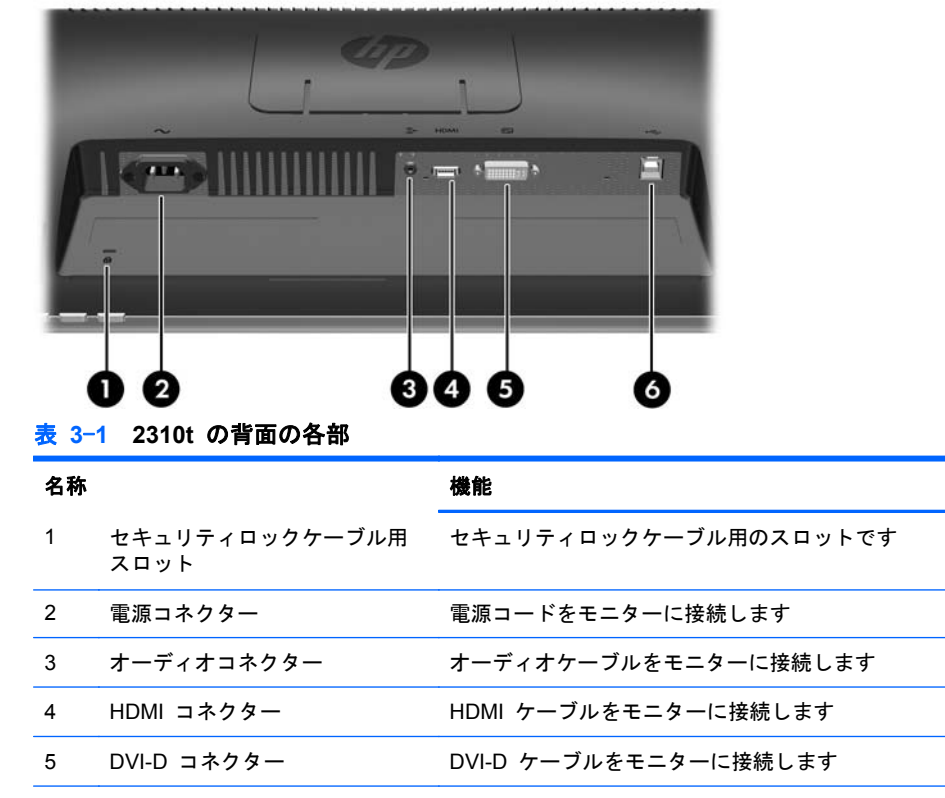

6 USB アップストリームコネクタ モニターの USB ケーブルをホストコンピューターに接続 ー し、タッチスクリーンをサポートします

### HP 2310ti モデル

図 3-2 2310ti の背面の各部

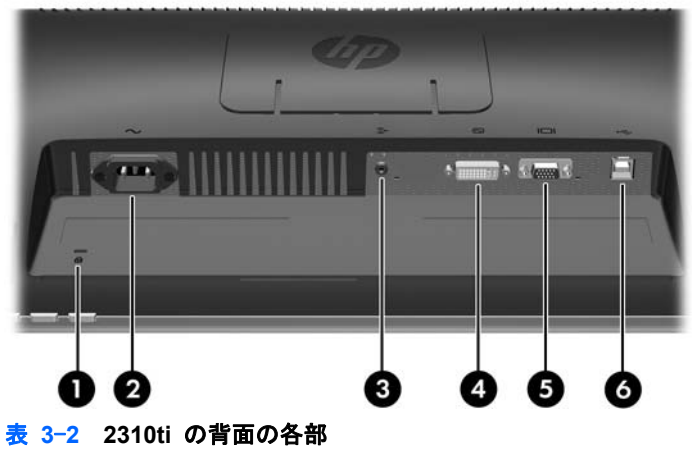

| 名称 |                        | 機能                                                 |
|----|------------------------|----------------------------------------------------|
| 1  | セキュリティロックケーブル用<br>スロット | セキュリティロックケーブル用のスロットです                              |
| 2  | 電源コネクター                | 電源コードをモニターに接続します                                   |
| 3  | オーディオコネクター             | オーディオケーブルをモニターに接続します                               |
| 4  | DVI-D コネクター            | DVI-D ケーブルをモニターに接続します                              |
| 5  | VGA コネクター              | VGA ケーブルをモニターに接続します                                |
| 6  | USB アップストリームコネクタ<br>ー  | モニターの USB ケーブルをホストコンピューターに接続<br>し、タッチスクリーンをサポートします |

# ケーブルの配線

ケーブルを接続する前に、スタンドの中央にあるケーブルマネジメントホールにケーブルを通してお きます。

🗵 3-3 ケーブルの配線

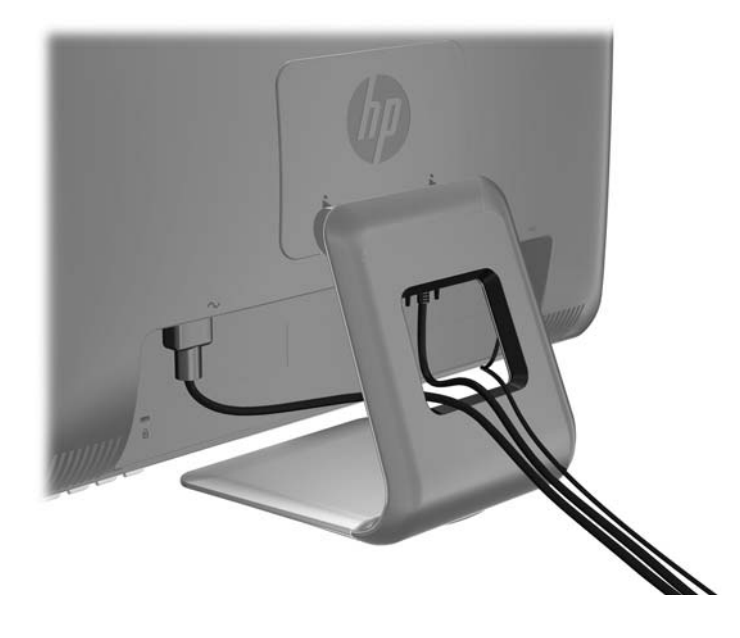

ケーブルの接続

△ 注意: ケーブルをモニターに接続する前に、コンピューターおよびモニターの電源が切断されていることを確認してください。

### VGA (アナログ) ビデオケーブルの接続 (HP 2310ti モデルのみ)

アナログで操作を行う場合は、VGA ビデオケーブル(別売)の一方の端をモニターの背面にある VGA コネクターに接続し、もう一方の端をコンピューターの VGA コネクターに接続します。

図 3-4 VGA ケーブルの接続

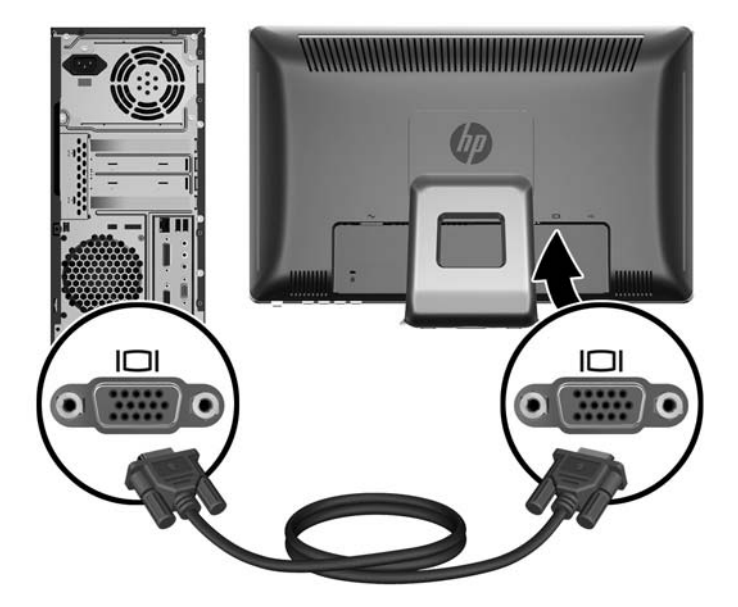

#### DVI-D (デジタル) ビデオケーブルの接続

DVI デジタルで操作を行う場合は、DVI-D ビデオケーブルの一方の端をモニターの背面にある DVI コネクターに接続し、もう一方の端をコンピューターの DVI コネクターに接続します。

図 3-5 DVI-D ケーブルの接続

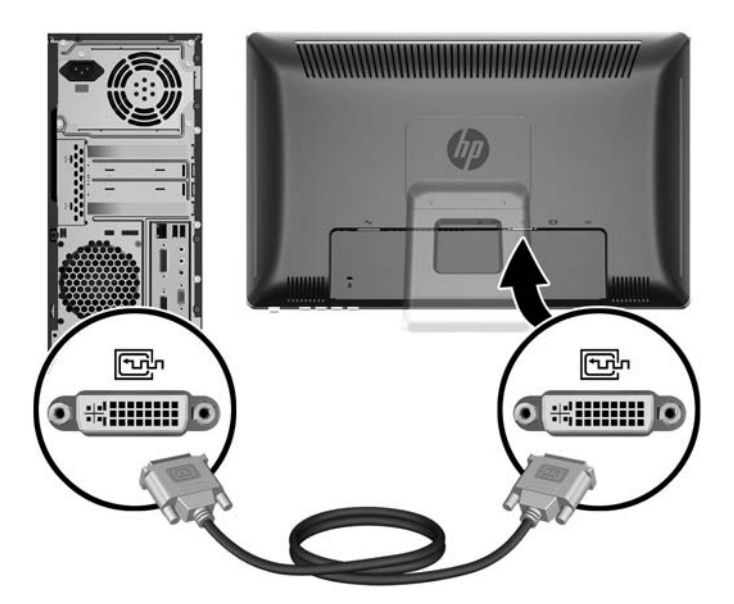

#### HDMI(デジタル)ビデオケーブルの接続(HP 2310t モデルのみ)

HDMI デジタルで操作を行う場合は、HDMI ビデオケーブル(別売)の一方の端をモニターの背面に 接続し、もう一方の端をコンピューターまたは他のデバイスの HDMI コネクターに接続します。 図 3-6 HDMI ケーブルの接続

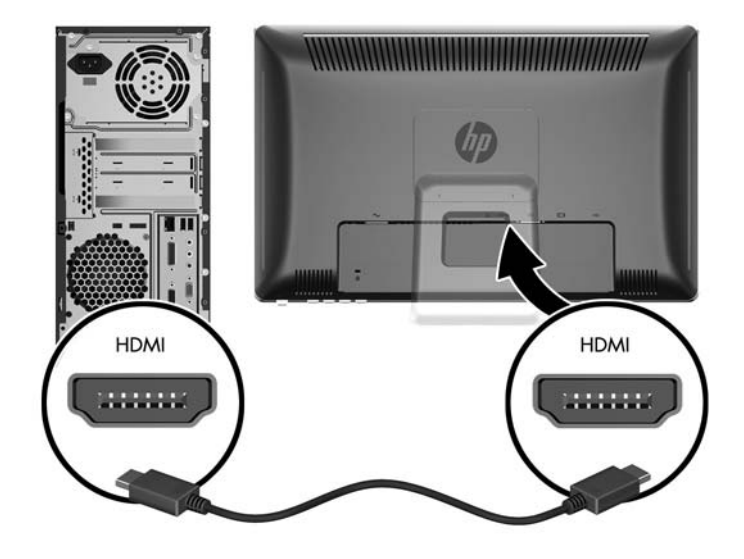

#### オーディオケーブルの接続

付属のオーディオケーブルの一方の端をモニターの背面にあるオーディオ入力コネクターに接続し、 もう一方の端をコンピューターのオーディオ出力コネクターに接続します。

② 注記: HDMI ケーブル(2310t モデルのみ)でモニターとコンピューターを接続する場合は、オー ディオケーブルを接続する必要がありません。HDMI ケーブルでは、オーディオデジタル信号とビデ オデジタル信号がサポートされます。

図 3-7 オーディオケーブルの接続

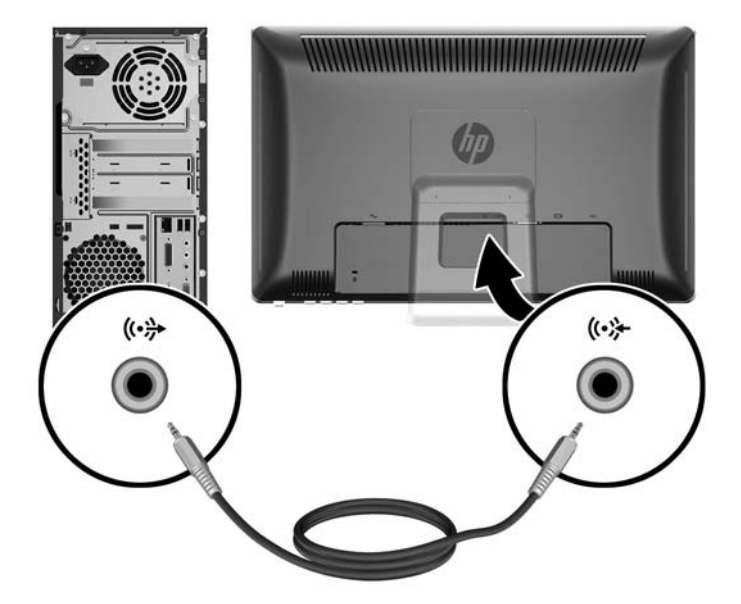

### USB ケーブルの接続

付属の USB ケーブルの一方の端をモニターの背面にある USB アップストリームコネクターに接続し、もう一方の端をコンピューターの USB ダウンストリームコネクターに接続します。

図 注記: タッチスクリーン機能を使用するには、USB ケーブルを接続する必要があります。

図 3-8 USB ケーブルの接続

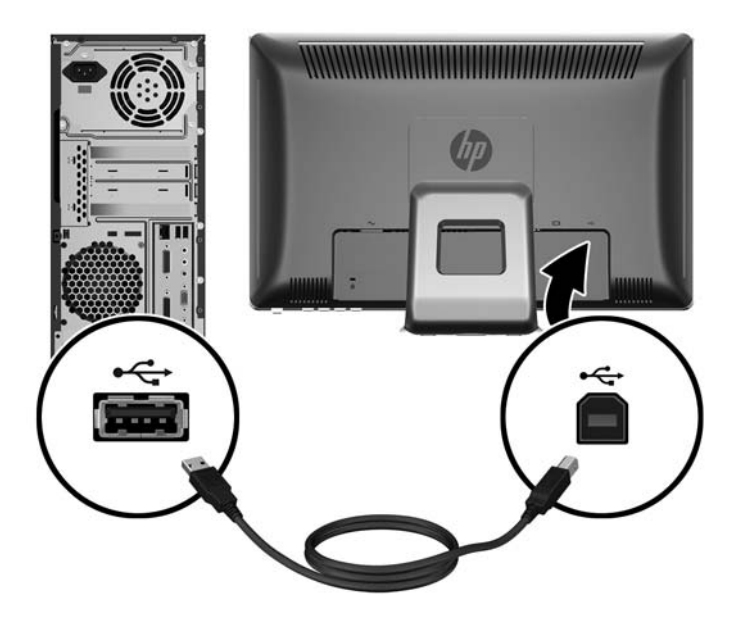

#### 電源コードの接続

電源コードの一方の端をモニターの背面にある電源コネクターに接続し、もう一方の端を電源コンセントに接続します。

図 3-9 電源コードの接続

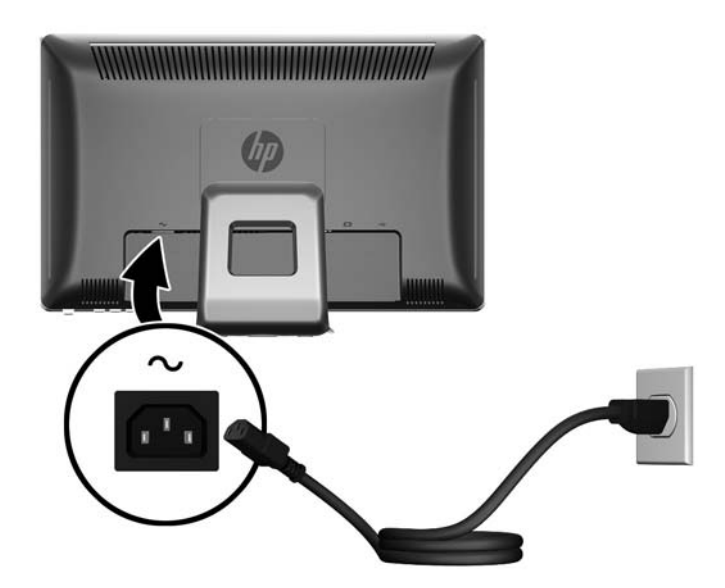

△ 警告! 感電や装置の損傷を防ぐため、必ず以下の注意事項を守ってください。

必ず電源コードのアース端子を使用して接地してください。アース端子は重要な安全機能です。

電源コードは、装置の近くの手が届きやすい場所にあるアースされた電源コンセントに接続してくだ さい。

モニターへの外部電源の供給を遮断するには、電源コードを電源コンセントから抜いてください。

安全のために、電源コードや電源ケーブルの上には物を置かないでください。また、コードやケーブ ルは、誤って踏んだり足を引っかけたりしないように配線してください。電源コードや電源ケーブル を引っぱらないでください。コンセントから抜くときは、プラグの部分を持ってください。電源コー ドおよび電源コンセントの外観は国や地域によって異なります。

## 傾斜角度の調整

画面の傾斜角度を好みの位置に調整して最適な状態で表示するには、以下の操作を行います。

- 1. モニターの前面を正面に向け、傾斜角度の変更中にモニターが倒れないようにモニタースタンド を押さえます。
- 画面に触れないようにしながら、モニターの上端を前方または後方に動かして傾斜角度を調整し ます。モニターは前方に 5 度、後方に 55 度傾斜させることができます。

図 3-10 傾斜角度の調整

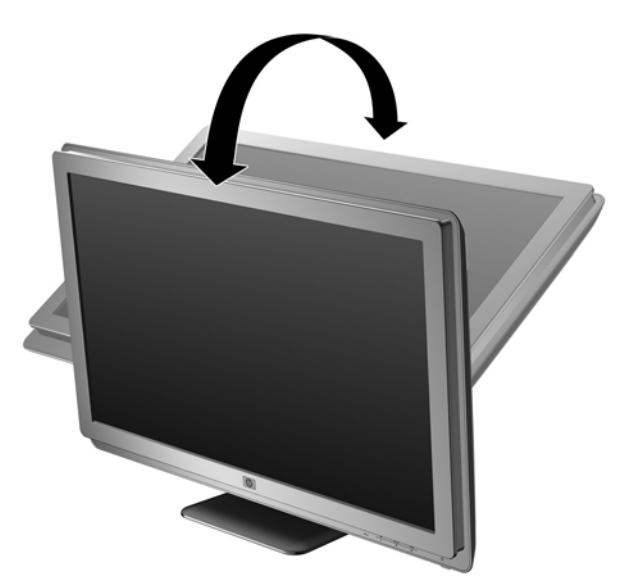

キーボードの収納

机の上をより広く使用したい場合は、使用しないときにキーボードをモニターの下に収納します。 図 3-11 キーボードの収納

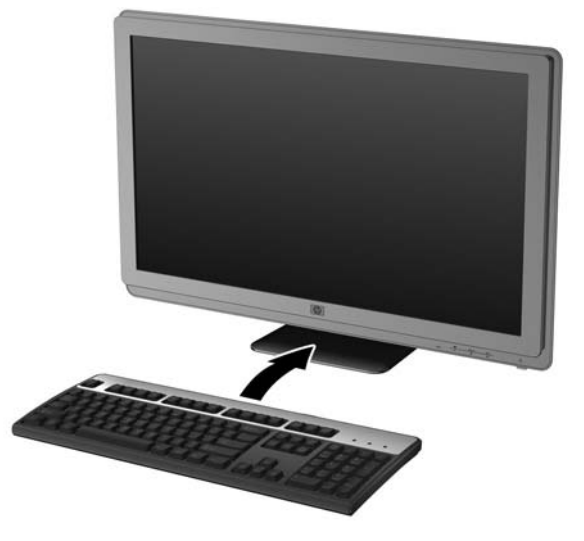

### モニターの電源投入

- 1. コンピューターの電源ボタンを押してコンピューターの電源を入れます。
- 2. モニターのフロントパネルにある電源ボタンを押してモニターの電源を入れます。
- △ 注意: モニターに長時間 \* 一定の画像を表示したままにしておくと、残像が表示されることがあります。モニター画面に残像が表示されないようにするには、常にスクリーンセーバーアプリケーションを有効に設定しておくか、長時間モニターを使用しないときはモニターの電源を切ります。残像はすべての LCD 画面で発生する可能性がありますが、一定の時間が経過すると自然に消えます。画面に「焼き付き」が生じてしまったモニターは、HP の保証の対象外です。

\* ここで長時間とは、使用されていない状態が 12 時間連続することを指します。

② 注記: 電源ボタンを押しても電源が入らない場合は、電源ボタンのロックアウト機能が有効になっている可能性があります。この機能を無効にするには、モニターの電源ボタンを 10 秒程度押し続けます。

**注記**: 電源ランプはオンスクリーンディスプレイ(OSD)メニューで無効にできます。モニターの フロントパネルの Menu (メニュー)ボタンを押して、[Management] (マネジメント)  $\rightarrow$  [Bezel Power LED] (ベゼルの電源ランプ)  $\rightarrow$  [Off] (オフ)の順に選択します。

モニターの電源が入ると、モニターステータスメッセージが 5 秒間表示されます。このメッセージ には、現在アクティブな信号の入力、ソース自動切り替え設定のステータス(オンまたはオフ)、初 期設定のソース信号、現在のプリセットディスプレイ解像度、および推奨されるプリセットディスプ レイ解像度が示されます。

モニターは入力信号をスキャンしてアクティブな入力を検出し、その入力を使用して画面を表示しま す。2 つの入力がアクティブな場合は、初期設定の入力ソースが表示されます。初期設定のソースが アクティブな入力に含まれていない場合は、アクティブな他の入力がモニターに表示されます。フロ ントパネルの Menu(メニュー)ボタンを押し、[Source Control](ソース コントロール)→ [Default Source] (初期設定のソース)の順に選択すると、OSD で初期設定のソースを変更できます。

# モニタースタンドの取り外し

モニターを壁掛け式にしたり、またはスイングアームやその他の固定器具(別売)を取り付けたりす るために、モニタースタンドからパネルを取り外すことができます。

- △ 注意: モニタースタンドの取り外し作業を始める前に、モニターの電源が切られていること、および電源ケーブルとビデオケーブルが電源コンセントやコンピューターから取り外されていることを確認してください。また、USB ケーブルとオーディオケーブルがモニターに接続されている場合は、それらのケーブルを取り外してください。
  - 1. モニターのリアパネルからすべてのケーブルを取り外します。
  - 2. モニターの前面を下向きにして、清潔な乾いた布を敷いた、安定した平らな場所に置きます。
  - 3. VESA カバープレートの上部を開き(1)、カバープレートをスライドさせてモニターのリアパネ ルから取り外します(2)。

図 3-12 VESA カバープレートの取り外し

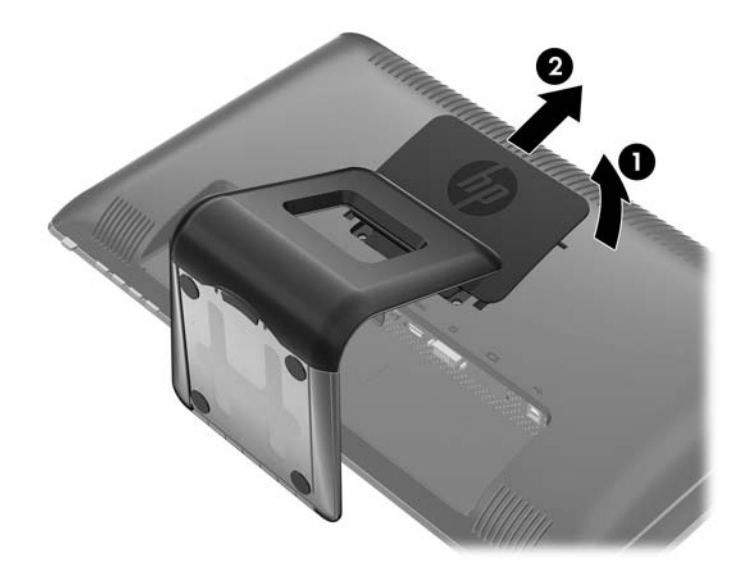

4. モニターパネルをモニタースタンドに固定している 2 つのネジを取り外します。

図 3-13 モニタースタンドのネジの取り外し

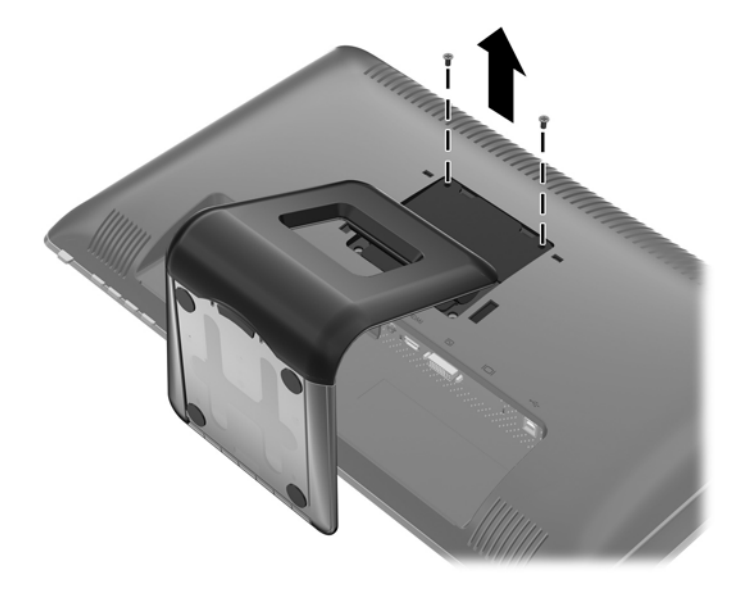

5. モニタースタンドの取り付け部分上部を傾け(1)、モニタースタンドを上方向にスライドさせて LCD パネルから取り外します(2)。

図 3-14 モニタースタンドの取り外し

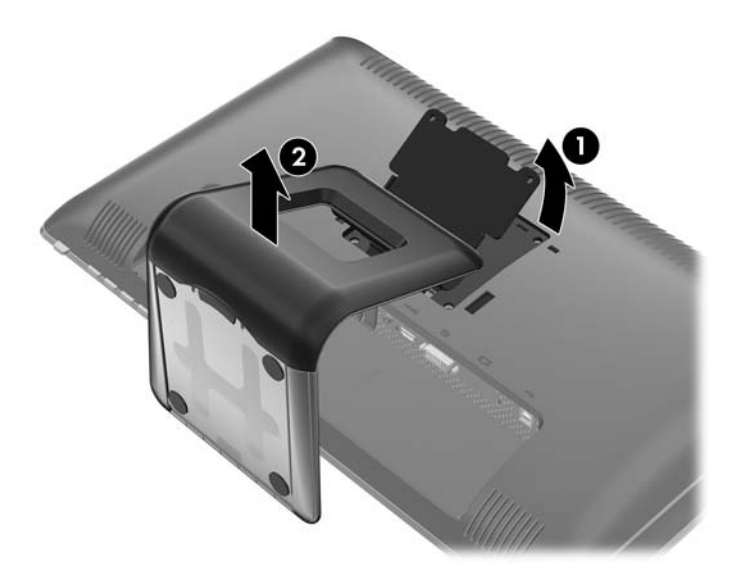

#### モニターの取り付け

- ② 注記: この固定器具は、UL または CSA の認定を受けた、壁への取り付け器具で支えるように設計されています。
  - 1. モニターパネルをモニタースタンドから取り外します。<u>12 ページの「モニタースタンドの取り</u> <u>外し」</u>を参照してください。
  - モニターをスイングアームに取り付けるには、4 本の 10 mm ネジを、スイングアームプレートにある穴に通してからモニターのネジ穴に差し込みます。
  - △ 注意: このモニターは、VESA 準拠の 100 mm 間隔の取り付け穴をサポートします。このモニターに他社製の固定器具を取り付けるには、4 mm、0.7 ピッチのネジ穴が 4 個ある器具で、長さ 10 mm のネジ(モニターに付属していません)を使用する必要があります。これより長いネジは、モニターを損傷するおそれがありますので使用しないでください。また、取り付ける固定器具が VESA 基準に準拠していることと、モニター本体の質量を支えられる仕様になっていることを確認してください。最適な状態で使用するには、モニターに付属の電源コードおよびビデオケーブルを使用してください。

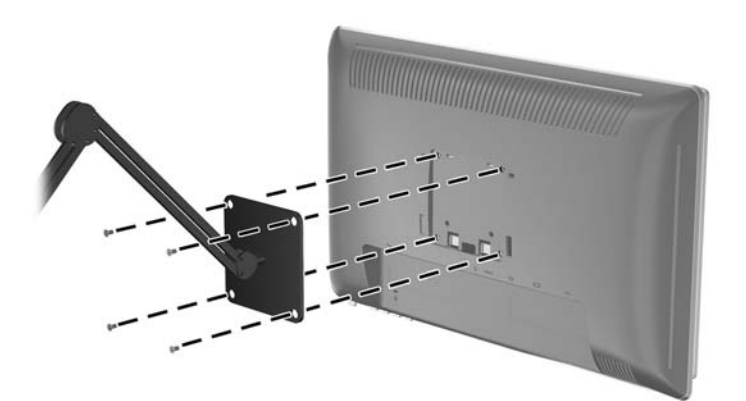

図 3-15 スイングアームへのモニターの取り付け

モニターを他の固定器具に取り付けるには、固定器具に付属の説明書に沿って操作して、モニタ ーを安全に取り付けてください。

3. ケーブルをモニター本体に接続しなおします。

# 製品ラベルの位置

モニターの製品ラベルには交換部品番号、製品番号、およびシリアル番号が記載されています。お使いのモデルのモニターについて HP にお問い合わせになるときに、これらの番号が必要になる場合があります。製品ラベルはモニター本体の背面部分に貼付されています。

図 3-16 製品ラベルの位置

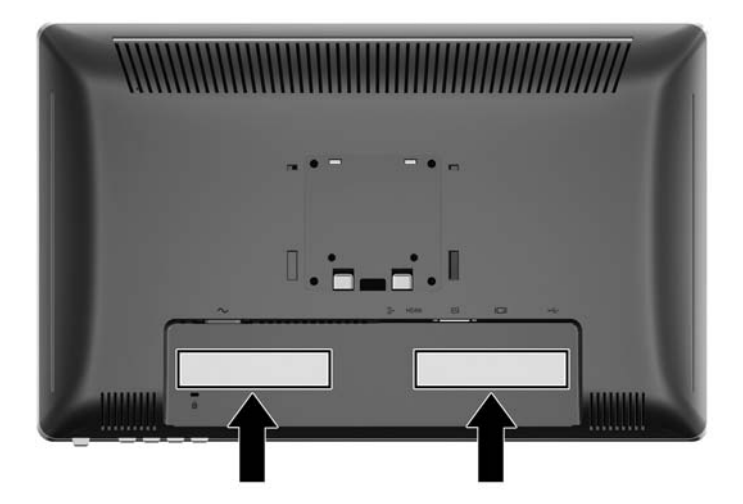

# ロックケーブルの取り付け

別売のロックケーブルを使用して、モニターを固定物に固定できます。

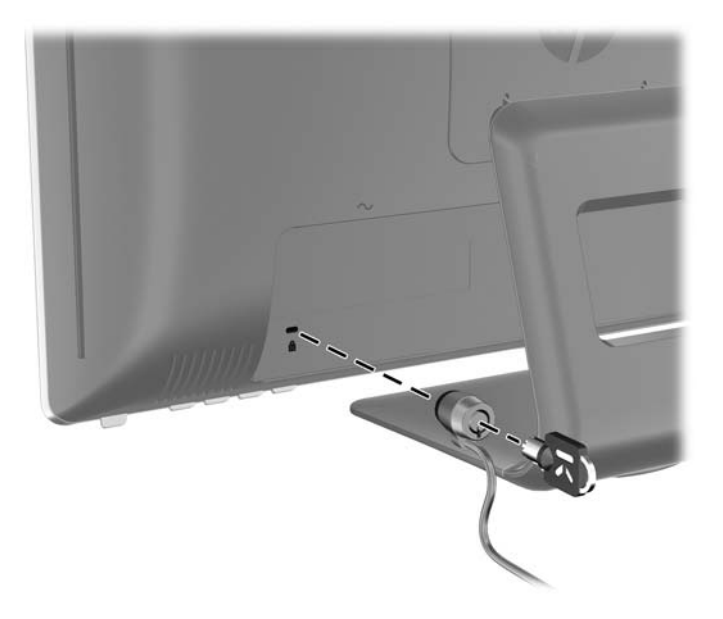

# 4 モニターの操作

# ソフトウェアおよびユーティリティ

モニターには、コンピューターにインストール可能な以下のファイルが収録された CD が付属してい ます。

- .INF(情報)ファイル
- .ICM (Image Color Matching) ファイル
- タッチスクリーン用ドライバー(Windows® XP のみ)
- 自動調整用パターンユーティリティ
- モニターモデルごとのその他のソフトウェア

② 注記: モニターに CD が付属していない場合は、INF および ICM ファイルを HP のサポートサイトからダウンロードできます。17 ページの「インターネットからのダウンロード」を参照してください。

#### 情報ファイル

.INF ファイルは、モニターとお使いのコンピューターのグラフィックスアダプターとの互換性を確保 するために、Microsoft® Windows オペレーティングシステムが使用するモニターリソースを定義し ます。

このモニターは Microsoft Windows プラグアンドプレイ機能に対応しており、.INF ファイルをイン ストールしなくても正常に動作します。モニターのプラグアンドプレイ機能を利用するには、コンピ ューターのグラフィックスカードが VESA DDC2 に準拠しており、モニターが直接グラフィックス カードに接続されている必要があります。BNC 分岐コネクターまたは分配バッファー/分配ボックス を通して接続されている場合、プラグアンドプレイ機能は利用できません。

#### Image Color Matching ファイル

.ICM ファイルはグラフィックスプログラムとともに使用されるデータファイルで、モニターとプリ ンター間またはスキャナーとモニター間の色調を調整します。このファイルは、プロファイルをサポ ートするグラフィックスプログラムの実行時に有効になります。

② 注記: .ICM のカラープロファイルは、ICC(International Color Consortium)のプロファイル形式 の仕様に基づいて記述されています。

## .INF および .ICM ファイルのインストール

.INF および .ICM ファイルを更新する必要がある場合は、これらのファイルを CD からインストールするか、Web サイトからダウンロードしてインストールできます。

#### CD からのインストール

.INF および .ICM ファイルを CD からコンピューターにインストールするには、以下の操作を行い ます。

- CD をコンピューターの CD-ROM の読み出しが可能なオプティカルドライブに挿入します。 CD のメニューが表示されます。
- 2. [Monitor Driver Software Readme] (モニタ ドライバ ソフトウェアの Readme) ファイル を読みます。
- [Install Monitor Driver Software] (モニタ ドライバ ソフトウェアをインストールする)を選択します。
- 4. 画面の説明に沿って操作します。
- 5. Windows の [画面のプロパティ] に適切な解像度およびリフレッシュレートが表示されている ことを確認します。
- ② 注記: インストール時にエラーが発生した場合は、デジタル署名されているモニターの .INF および .ICM ファイルを手動でインストールする必要があります。CD の [Monitor Driver Software Readme] ファイルを参照してください。

#### インターネットからのダウンロード

最新のバージョンの .INF および .ICM ファイルを HP のモニターのサポート Web サイトからダ ウンロードするには、以下の操作を行います。

- 1. <u>http://www.hp.com/support/</u>にアクセスし、国または地域を選択します。
- [ドライバー&ソフトウェアをダウンロードする]を選択してお使いの製品名などを [製品名・番号で検索] ボックスに入力し、[>>] ボタンをクリックしてサポートページおよびダウンロードページへのリンクをクリックします。
- **3.** システムがインストール要件を満たしていることを確認します。
- 4. 画面の説明に沿って、ソフトウェアをダウンロードします。

# タッチスクリーン用ドライバーのインストール(Windows XP のみ)

タッチスクリーン用ドライバーは、Microsoft Windows XP オペレーティングシステムを使用するシ ステムにのみ必要です。Windows Vista® または Windows 7 を使用しているシステムでは、タッチ スクリーン用ドライバーのインストールは必要ありません。 タッチスクリーン用ドライバーをインストールするには、以下の操作を行います。

- CD をコンピューター上の CD-ROM の読み出しが可能なオプティカルドライブに挿入します。 CD のメニューが表示されます(または、Windows の [エクスプローラー] を開き、CD から Touch\_Driver\_Setup.exe を実行します)。
- CD メニューの [install Touch Driver for Microsoft Windows XP] (Microsoft Windows XP のタッチドライバをインストールする) をクリックします。タッチスクリーン用ドライバーのセ ットアップウィザードが表示されます。
- ② 注記: Microsoft Windows Vista または Windows 7 オペレーティングシステムを実行してい るシステムでは、タッチスクリーン用ドライバーは必要ありません。
- 3. ウィザードの画面に表示される説明に沿ってドライバーをインストールします。

# タッチスクリーンの使用

タッチ機能を使用する前に、USB ケーブルが接続されていること、タッチスクリーン用ドライバーが CD からインストールされていること(Windows XP を実行している場合)、および Windows オペ レーティングシステムが起動していることを確認します。

② 注記: タッチ機能が有効になっている場合は、モニターの LCD パネルの左端、右端、および下端での操作を妨げる障害物がないことを確認してください。

Windows オペレーティングシステムの起動後、マウス操作の代わりに適切なジェスチャ操作を行う ことで、タッチ機能を使用できます。ジェスチャ操作の認識とその操作に関連する Windows ソフト ウェアアプリケーションを以下に示します。

② 注記: 以下の一覧に示すソフトウェアアプリケーションの一部では、指による操作が機能しない場合があります。

コンピューターでスリープモード中に、タッチスクリーンにタッチしてもスリープモードは解除され ません。

#### 表 4-1 タッチスクリーン操作

| 指の操作                                                                                                    | Windows 7 でのサポ<br>ート(タッチスクリー<br>ン用ドライバーは不<br>要) | Windows Vista での<br>サポート(タッチスク<br>リーン用ドライバーは<br>不要) | Windows XP でのサ<br>ポート(タッチスクリ<br>ーン用ドライバーが必<br>要) |
|----------------------------------------------------------------------------------------------------|-------------------------------------------------|-----------------------------------------------------|--------------------------------------------------|
| <b>タップおよびダブルタップ</b> ∶タッチしてから離す<br>ことでクリック操作を行います。これは最も基<br>本的なタッチ操作です。ダブルタップしてファ<br>イルやフォルダーを開くこともできます                                             | 可                                               | 可                                                   | 可                                                |
| <b>ドラッグ</b> :タッチしてから、画面上で指をスライ<br>ドさせます。マウスのドラッグ操作と同様に、こ<br>の操作によってデスクトップ上でアイコンを移<br>動したり、ウィンドウを移動したり、(左または<br>右方向にドラッグすることによって)テキストを<br>選択したりできます | 可                                               | 可                                                   | 可                                                |

#### 表 4−1 タッチスクリーン操作(続き)

| 指の操作                                                                                                    | Windows 7 でのサポ<br>ート(タッチスクリー<br>ン用ドライバーは不<br>要) | Windows Vista での<br>サポート(タッチスク<br>リーン用ドライバーは<br>不要) | Windows XP でのサ<br>ポート(タッチスクリ<br>ーン用ドライバーが必<br>要) |
|----------------------------------------------------------------------------------------------------|-------------------------------------------------|-----------------------------------------------------|--------------------------------------------------|
| スクロール:スクロール可能なウィンドウ内のコ<br>ンテンツ(スクロールバー以外)を上方向または<br>下方向にドラッグして、スクロールします。ペー<br>ジをドラッグするときに指での操作をすばやく<br>行うと、ページが最後までスクロールされた後、<br>跳ね返るようにページが少し戻されます。スク<br>ロールは 1 つ以上の指で実行できます | 可(制限あり)                                         | 可(制限あり)                                             | 不可                                               |
| <b>ズーム</b> :2本の指を同時に置き、指と指の間を<br>狭めたり広げたりすることで、ドキュメントを縮<br>小したり拡大したりできます。この操作は、マウ<br>スホイールによる拡大および縮小がサポートさ<br>れいるアプリケーションで機能します                                               | 可                                               | 不可                                                  | 不可                                               |
| 2 本指タップ:2 本の指で同時にタップすると、<br>指と指の間にある部分を中心に表示が拡大され<br>たり初期設定の倍率に戻ったりします                                                                                                    | 可(制限あり)                                         | 不可                                                  | 不可                                               |
| 回転:デジタル写真上の 2 点をタッチして手を<br>回すと、本物の写真と同じように写真が回転しま<br>す                                                                                                    | 可                                               | 不可                                                  | 不可                                               |
| フリック:ブラウザーなどのアプリケーションで<br>左方向または右方向に指をはらうように動かす<br>ことで、ページを戻したり進めたりできます                                                                                                    | 可                                               | 可                                                   | 不可                                               |
| <b>プレスアンドホールド</b> :指で少しの間画面を押し<br>続け、アニメーションが表示された後に指を離す<br>と右クリックと同じ操作が行われます                                                                                                 | 可                                               | 可                                                   | 不可                                               |
| 2 本目の指でプレスアンドタップ:マウスやト<br>ラックパッドの右ボタンをクリックしたときの<br>ように、右クリックと同じ操作が行われます                                                                                                    | 可                                               | 不可                                                  | 不可                                               |

## 自動調整機能の使用

モニターの Auto/OK (自動/OK) ボタンおよび付属の CD に収録されている自動調整用パターンソフ トウェアユーティリティを使用して、VGA (アナログ)入力対応の画面の画質を最適化します。

お使いのモニターが DVI または HDMI 入力対応の場合は、この手順を行わないでください。お使い のモニターが VGA (アナログ)入力対応の場合は、この手順を行うことで以下の画質状況が修正さ れます。

- ぼやけて不明瞭な焦点
- ゴースト、線、および影の表示
- 薄い縦線
- 画面上を上下に移動する横線
- 中心がずれて表示される画像

自動調整機能を使用するには、以下の操作を行います。

- 1. モニターの電源を入れてから 20 分間のウォームアップ時間をとります。
- 2. モニターのフロントパネルにある Auto/OK ボタンを押します。
  - Menu (メニュー) ボタンを押し、オンスクリーンディスプレイ (OSD) メインメニューから [Image Control] (イメージ コントロール) → [Auto-Adjustment] (自動調整)の順に選 択することもできます。この章の22 ページの 「モニターの設定の調整」を参照してくだ さい。
  - 期待する結果が得られない場合は、引き続き以下の操作を行います。
- 3. CD をディスクドライブに挿入します。CD メニューが表示されます。
- [Open Auto-Adjustment Software](自動調整ソフトウェアを開く)を選択します。セットア ップのためのテストパターンが表示されます。
- 5. モニターのフロントパネルにある Auto/OK ボタンを押して、画像を安定させて中央に表示しま す。
- 6. Esc キーまたはキーボードの任意のキーを押して、テストパターンを終了します。

# フロントパネルの各部

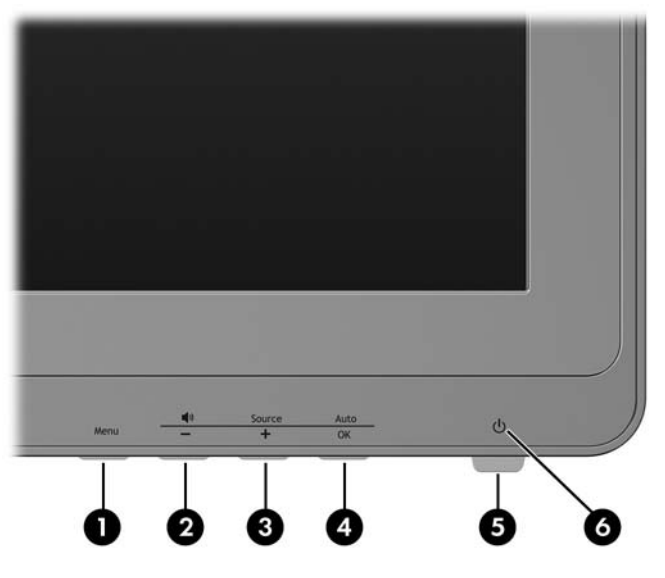

表 4-2 モニターのフロントパネルの各部

| 番号 | アイコン      | 名称                        | 機能                                                                   |
|----|-----------|---------------------------|----------------------------------------------------------------------|
| 1  | Menu      | Menu(メニュー)ボタ<br>ン         | オンスクリーンディスプレイ(OSD)メニューを表示した<br>り、項目を選択したり、メニューを終了したりします              |
| 2  | <b></b> » | Volume/Minus(音量/マ<br>イナス) | OSD メニューが表示されていないときに押すと、[Volume<br>adjustment](音量調整)OSD サブメニューが開きます。 |
|    |           |                           | OSD メニューが表示されているときに押すと、メニューの<br>項目間を逆方向に移動したり調整レベルを下げたりできま<br>す      |
| 3  | Source    | Source/Plus(ソース/<br>プラス)  | OSD メニューが表示されていないときに押すと、ソースボ<br>タンが有効になりビデオ信号入力を選択できます               |
|    | ·         |                           | OSD メニューが表示されているときに押すと、メニューの<br>項目間を順方向に移動したり調整レベルを上げたりできま<br>す      |
| 4  | Auto      | Auto/OK(自動/OK)            | OSD メニューが表示されていないときに押すと、自動調整<br>機能が有効になり画面表示を最適化できます                 |
|    |           |                           | OSD メニューが表示されているときに押すと、強調表示さ<br>れたメニュー項目が選択されます                      |
| 5  | ባ         | 電源ボタン                     | リアパネルにある主電源スイッチがオンになっているとき<br>に、モニターをオンまたはオフにします                     |
| 6  |           | 電源ランプ                     | 水色:電源が入っている状態                                                        |
|    |           |                           | オレンジ色に点灯:スリープモード                                                     |
|    |           |                           | オレンジ色で点滅:スリープタイマーモード                                                 |

### モニターの設定の調整

モニターの設定は、オンスクリーンディスプレイ(OSD)メニューを使用して調整できます。

② 注記: ディスプレイの設定に問題がある場合は、OSD を開き、OSD メニューから [Factory Reset] (出荷時設定にリセット)を選択して、設定を工場出荷時の設定に戻してみてください。

#### オンスクリーンディスプレイ(OSD)メニューの使用

OSD を使用して、ユーザーの好みに応じて画面表示を調整します。OSD にアクセスするには、以下の操作を行います。

- 1. モニターの電源が入っていない場合は、電源ボタンを押してモニターの電源を入れます。
- OSD メニューにアクセスするには、モニターのフロントパネルにある Menu (メニュー) ボタンを押します。

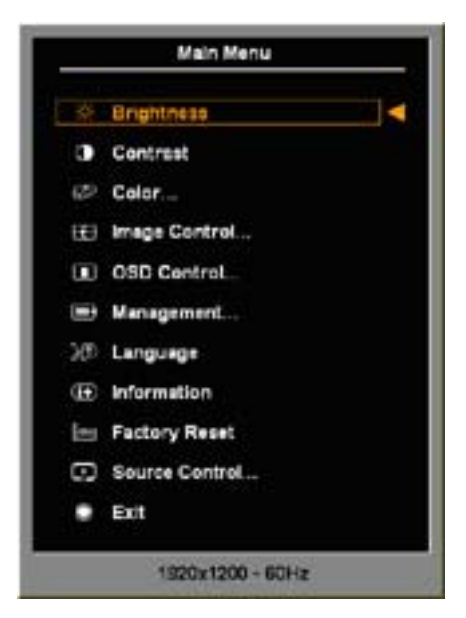

- 3. OSD メニュー内を移動するには、モニターのフロントパネルにある+ (プラス) ボタンを押し て上にスクロールするか、- (マイナス) ボタンを押して下にスクロールします。
- 4. OSD メニューから項目を選択するには、+ボタンかーボタンでスクロールして選択する項目を 強調表示させ、OK ボタンを押して機能を選択します。
- 5. フロントパネルの+ボタンかーボタンを押してスケールを調整します。
- 機能を調整したら [Save and Return] (保存して戻る)を選択します。または、設定を保存しない場合は、[Cancel] (キャンセル) → [Main Menu] (メイン メニュー) → [Exit] (終了)の順に選択します。
- 注記: メニューが表示されているときに 30 秒(工場出荷時の初期設定)以上ボタンを押さない と、ファームウェアが現在の調整で保存されてから終了します。また、OSD が有効になっていると きにビデオコントローラーをビデオモードに変更すると、現在の(調節された)設定が保存されない まま OSD がオフになり、新しいモードが表示されます。

#### オンスクリーンディスプレイ(OSD)メニューの選択

以下の表で、オンスクリーンディスプレイ(OSD)のメニュー項目と各機能について説明します。OSD のメニュー項目を変更した後、メニュー画面に以下のオプションが表示される場合は、どれかを選択 します。

- [Cancel] (キャンセル):前のメニューレベルに戻ります。
- [Save and Return] (保存して戻る): すべての変更を保存して、OSD メインメニューの画面に 戻ります。この [Save and Return] オプションはメニュー項目を変更した場合にのみ有効で す。
- ② 注記: お使いのシステムの設定によっては、以下に示すメニュー項目の一部が使用できない場合があります。

| 表 4-3 OSD メニュ | .—                                 |                           |                                                                                                    |
|---------------|------------------------------------|---------------------------|----------------------------------------------------------------------------------------------------|
| アイコン          | メインメニュー                            | サブメニュー                    | 説明                                                                                                    |
| ×             | Brightness(輝度)                     | 調整用スケール                   | 画面の輝度を調整します。工場出荷時の初期値は<br>90 です                                                                                              |
| 0             | Contrast(コントラ<br>スト)               | 調整用スケール                   | 画面のコントラストレベルを調整します。工場出荷<br>時の初期値は 80 です                                                                                      |
| ø             | Color(色)                           |                           | 画面の色を選択します。工場出荷時の初期値は、モデ<br>ルに応じて 6500 K またはカスタムカラーです                                                                        |
|               |                                    | 9300 K                    | わずかに青味を帯びた白色に変更します                                                                                                    |
|               |                                    | 6500 K                    | わずかに赤味を帯びた白色に変更します                                                                                                    |
|               |                                    | sRGB                      | 画面の色をイメージテクノロジー業界で使用される<br>規格に準拠した色に設定します                                                                                    |
|               |                                    | Quick View(クイック           | 以下の表示モードから選択します                                                                                                    |
|               | ビュー)                               | ヒュー)                      | • Movie (ムービー)                                                                                                    |
|               |                                    |                           | • Photo(写真)                                                                                                    |
|               |                                    |                           | • Gaming (ゲーム)                                                                                                    |
|               |                                    |                           | • Text (テキスト)                                                                                                    |
|               |                                    |                           | <ul> <li>Custom (カスタム)(残りの [Quick View] オプ<br/>ションのどれかで輝度、コントラスト、または<br/>色を調整した場合に保存される設定)</li> </ul>                        |
| Î REB         |                                    | Custom Color(カスタ          | カラースケールを選択および調整します                                                                                                    |
| (g)/100       |                                    | ムカラー)                     | <ul> <li>R:赤色のレベルを設定します</li> </ul>                                                                                           |
|               |                                    |                           | <ul> <li>G:緑色のレベルを設定します</li> </ul>                                                                                           |
|               |                                    |                           | • B:青色のレベルを設定します                                                                                                    |
|               |                                    | Reset(リセット)               | [Color] メニューを工場出荷時の設定値である 6500<br>K にリセットし、[Quick View] を初期設定の [Text]<br>オプションにリセットします。[Custom Color] の<br>RGB 設定はリセットされません。 |
| æ             | Image Control(イ<br>メージ コントロ<br>ール) |                           | 画像を調整します(VGA 入力のみ)                                                                                                    |
| Ф             |                                    | Auto Adjustment(自動<br>調整) | 画像を自動的に調節します(VGA 入力のみ)                                                                                                    |

#### モニターの設定の調整 23

| アイコン       | メインメニュー                    | サブメニュー                                       | 説明                                                                                                    |
|------------|----------------------------|----------------------------------------------|----------------------------------------------------------------------------------------------------|
| 00         |                            | Clock(クロック)                                  | 画面背景に表示される縦線や縞模様を最小限に抑え<br>ます (VGA 入力のみ)。[Clock] を調整することで、<br>画像の水平表示も変更されます                          |
| 8          |                            | Clock Phase(クロック<br>フェーズ)                    | 画面の焦点を調整します(VGA 入力のみ)。これに<br>よって、水平ノイズが取り除かれ、文字の表示が鮮明<br>になります                                        |
| (†)        |                            | Horizontal Position(水<br>平表示位置)              | 画像の左右の位置を調整します(VGA 入力のみ)                                                                              |
| ¢          |                            | Vertical Position(垂直<br>表示位置)                | 画像の上下の位置を調整します(VGA 入力のみ)                                                                              |
| jej        |                            | Custom Scaling(カス<br>タム スケール)                | モニターへの情報の表示方法を選択します。以下の<br>どれかの方法を選択します                                                               |
|            |                            |                                              | <ul> <li>Fill to Screen (スクリーンに合わせる): 画像が<br/>画面全体を占め、高さと幅が不均等なため歪ん<br/>だり引き伸ばしたように見えたりします</li> </ul> |
|            |                            |                                              | <ul> <li>Fill to Aspect Ratio (縦横比に合わせる): 画像<br/>が画面に合うように調整されて、均等な画像表<br/>示を維持します</li> </ul>         |
| A          |                            | Sharpness (シャープネ<br>ス)                       | 画面の画像をより鮮明にまたはソフトに調整します                                                                               |
| OD         |                            | Video Overdrive(ビデ<br>オ オーバードライブ)            | Video Overdrive 機能のオン/オフを切り替えます。<br>工場出荷時の初期設定はオフです                                                   |
| DCR        |                            | Dynamic Contrast<br>Ratio(ダイナミックコ<br>ントラスト比) | DCR(Dynamic Contrast Ratio)機能のオン/オフを<br>切り替えます。工場出荷時の初期設定はオフです                                        |
|            | OSD Cntrol (OSD<br>コントロール) |                                              | OSD コントロールの表示位置を調整できます                                                                                |
| ₽₽         |                            | Horizontal OSD<br>Position (水平 OSD 表<br>示位置) | OSD メニューの表示位置を画面内の左右に移動し<br>ます。工場出荷時の初期値は 50 です                                                       |
| ٥          |                            | Vertical OSD Position<br>(垂直 OSD 表示位置)       | OSD メニューの表示位置を画面内の上下に移動し<br>ます。工場出荷時の初期値は 50 です                                                       |
|            |                            | OSD Transparency<br>(OSD 透明度)                | OSD の背景にある情報を表示するよう調整します                                                                              |
| 9 <u>0</u> |                            | OSD Timeout(OSD<br>タイムアウト)                   | ボタンを押してから OSD が表示され続ける時間の<br>長さを秒単位で設定します。この範囲は 5~60 秒<br>です。工場出荷時の初期値は 30 秒です                        |
| Ð          | Management(管<br>理)         |                                              | OSD を選択し、モニターの電源管理機能を調整しま<br>す                                                                        |
| ð±         |                            | Power Saver(省電力)                             | 省電力機能を有効にします。以下のどちらかを選択<br>します                                                                        |
|            |                            |                                              | • On                                                                                                  |
|            |                            |                                              | • Off                                                                                                 |
|            |                            |                                              | 工場出荷時の初期設定はオンです                                                                                       |

#### 表 4-3 OSD メニュー(続き)

| アイコン          | メインメニュー | サブメニュー                                           | 説明                                                                        |
|---------------|---------|--------------------------------------------------|---------------------------------------------------------------------------|
| ቆ             |         | Power On Recall(再<br>開時に電源オン)                    | 予期せず電源がオフになった後にモニターへの電力<br>を復旧します。以下のどちらかを選択します                           |
|               |         |                                                  | • On                                                                      |
|               |         |                                                  | • Off                                                                     |
|               |         |                                                  | 工場出荷時の初期設定はオンです                                                           |
| ℍ≌            |         | Mode Display(モード<br>表示)                          | OSD メインメニューを表示するたびに、解像度、リ<br>フレッシュレートおよび周波数の情報を画面に表示<br>します。以下のどちらかを選択します |
|               |         |                                                  | • On                                                                      |
|               |         |                                                  | • Off                                                                     |
|               |         |                                                  | 工場出荷時の初期設定はオンです                                                           |
|               |         | Monitor Status<br>Display (モニター ステ<br>ータス メッセージ) | モニターの電源がオンになるたびに、モニターの動作<br>状況を表示します。ステータスの表示位置を以下の<br>中から選択します           |
|               |         |                                                  | • Top (上)                                                                 |
|               |         |                                                  | • Middle (中)                                                              |
|               |         |                                                  | • Bottom (下)                                                              |
|               |         |                                                  | • Off                                                                     |
|               |         |                                                  | 工場出荷時の初期設定は上です                                                            |
| DDC           |         | DDC/CI Support(DDC/<br>CI サポート)                  | コンピューターで、輝度、コントラスト、色温度など<br>の一部の OSD メニュー機能を制御できるようにし<br>ます。以下のどちらかを選択します |
|               |         |                                                  | • On                                                                      |
|               |         |                                                  | • Off                                                                     |
|               |         |                                                  | 工場出荷時の初期設定はオンです                                                           |
| <u>з</u> је(- |         | Bezel Power LED(ベ<br>ゼルの電源ランプ)                   | モニターのフロントパネルにある電源ランプをオフ<br>にします。工場出荷時の初期設定はオンです                           |

| 表 | 4-3 | OSD | メニュー | (続き) |
|---|-----|-----|------|------|
|   |     |     |      |      |

| アイコン              | メインメニュー         | サブメニュー                          | 説明                                                                                                    |
|-------------------|-----------------|---------------------------------|----------------------------------------------------------------------------------------------------|
| 2                 |                 | Volume(音量)                      | 音量調整のメニューオプションを表示します                                                                                                    |
|                   |                 |                                 | <ul> <li>モニタースピーカーの音量レベルを調整できます。範囲は 0~100 です。初期設定は 90 です</li> </ul>                                                                                  |
|                   |                 |                                 | <ul> <li>Select Audio Auto-Detect (オーディオの自動和<br/>出を選択): PC オーディオソースと HDMI オ<br/>ーディオソースのどちらであるかをモニターに<br/>よって自動的に検出できます(2310t モデルの<br/>み)</li> </ul> |
|                   |                 |                                 | <ul> <li>Select HDMI Audio (HDMI オーディオを選<br/>択): HDMI オーディオソースを手動で選択でき<br/>ます (2310t モデルのみ)</li> </ul>                                               |
|                   |                 |                                 | <ul> <li>Select PC Audio (PC オーディオの選択): Pe<br/>オーディオソースを手動で選択できます (2310<br/>モデルのみ)</li> </ul>                                                        |
|                   |                 |                                 | <ul> <li>Speaker Self-Test (スピーカ自己診断): スピー<br/>カーの機能をテストします</li> </ul>                                                                               |
| Y                 |                 | Sleep Timer (スリープ               | タイマー調整のメニューオプションを表示します                                                                                                    |
| <b>A</b>          |                 | タイマ)                            | <ul> <li>Set Current Time (現在の時刻の設定):時間<br/>よび分単位で現在の時刻を設定します</li> </ul>                                                                             |
|                   |                 |                                 | <ul> <li>Set Sleep Time (電源オフの時刻の設定):モニ<br/>ターがスリープモードに入る時刻を設定します</li> </ul>                                                                         |
|                   |                 |                                 | <ul> <li>Set on Time (電源オンの時刻の設定): スリ-<br/>プモードから復帰する時刻を設定します</li> </ul>                                                                             |
|                   |                 |                                 | <ul> <li>Timer (タイマ): スリープタイマー機能のオン<br/>オフを設定します。初期設定はオフです</li> </ul>                                                                                |
|                   |                 |                                 | <ul> <li>Sleep Now (スリープ モードの実行): すぐに<br/>モニターがスリープモードに入るように設定し<br/>ます</li> </ul>                                                                    |
| <u>}0</u>         | Language(言語)    |                                 | OSD メニューを表示する言語を選択します。工場<br>出荷時の初期設定は英語です                                                                                                    |
| (i <del>t</del> ) | Information(情報) |                                 | モニターに関する重要な情報を選択/表示します                                                                                                    |
|                   |                 | Current Settings(現在<br>の設定)     | 現在のビデオ入力モードを表示します                                                                                                    |
|                   |                 | Recommended<br>Settings(推奨設定)   | お使いのモニターに推奨される解像度モードおよび<br>リフレッシュレートを表示します                                                                                                    |
|                   |                 | Serial Number(シリア<br>ル番号)       | モニターのシリアル番号を表示します。シリアル番<br>号は HP のテクニカルサポートにお問い合わせにな<br>る場合に必要となります                                                                                  |
|                   |                 | FW Version(ファーム<br>ウェア バージョン)   | モニターのファームウェアバージョンを表示します                                                                                                    |
|                   |                 | Backlight Hours(バッ<br>クライト動作時間) | バックライトの合計の動作時間を表示します                                                                                                    |
|                   |                 | Service Support(サー<br>ビス サポート)  | http://www.hp.com/support/                                                                                                    |

#### 4-3 OSD X = - (編去) =

| アイコン      | メインメニュー                            | サブメニュー                            | 説明                                                                                                  |
|-----------|------------------------------------|-----------------------------------|----------------------------------------------------------------------------------------------------|
| [ <u></u> | Factory Reset(出<br>荷時設定にリセッ<br>ト)  |                                   | すべての OSD メニュー設定および DDC/CI サポ<br>ートの設定を工場出荷時の初期設定に戻します。た<br>だし、言語設定は除きます                             |
| Ð         | Source Control<br>(ソース コントロ<br>ール) |                                   | ビデオ入力信号を選択します。工場出荷時の初期設<br>定は DVI です                                                                |
|           |                                    | DVI                               | ビデオ入力信号として DVI を選択します                                                                               |
|           |                                    | HDMI (2310t モデルの<br>み)            | ビデオ入力信号として HDMI を選択します                                                                              |
|           |                                    | VGA (2310ti モデルの<br>み)            | ビデオ入力信号として VGA を選択します                                                                               |
| 12        |                                    | Default Source(初期設<br>定のソース)      | モニターが 2 つの有効なビデオソースに接続されて<br>いる場合に、初期設定または最優先されるビデオ入力<br>信号を選択します。ビデオ方式は自動的に判断され<br>ます。以下のどれかを選択します |
|           |                                    |                                   | • DVI                                                                                               |
|           |                                    |                                   | • HDMI (2310t モデルのみ)                                                                                |
|           |                                    |                                   | • VGA (2310ti モデルのみ)                                                                                |
|           |                                    |                                   | 工場出荷時の初期設定は DVI です                                                                                  |
| ON-OFF    |                                    | Auto-Switch Source<br>(ソース自動切り換え) | システムの自動ビデオ信号入力のオン/オフを切り替<br>えます。工場出荷時の初期設定はオンです                                                     |
| ۲         | Exit(終了)                           |                                   | OSD メニュー画面を終了します                                                                                    |

#### 表 4-3 OSD メニュー (続き)

#### デジタルコンバージョンの最適化

OSD メニューの [Clock] (クロック) および [Clock Phase] (クロック フェーズ) を調節して、画 質を向上させることができます。

② 注記: [Clock] および [Clock Phase] 機能はアナログ入力を使用している場合にのみ調整できます。 デジタル入力ではこれらの機能は調整できません。

[Clock Phase] の設定は [Clock] の設定に影響されるので、最初に [Clock] を正しく設定しておく必要があります。自動調整機能を使用しても期待する画質が得られない場合にのみこれらの機能を使用してください。

- [Clock]: 画面に表示される縦線や縞模様を最小限に抑えます。
- [Clock Phase]: 画像の歪みまたはぶれを最小限に抑えます。
- ② 注記: これらの調整を行う場合は、自動調整用のソフトウェアユーティリティを使用すると最適な 結果が得られます。

[Clock] および [Clock Phase] の設定値を調整しているときにモニターの画像が歪む場合は、歪みが なくなるまで調整を続けます。工場出荷時の設定に戻すには、OSD メニューの [Factory Reset](出 荷時設定にリセット)から [Yes](はい)を選択します。

# モニターの状態の確認

モニターが以下の状態になると、特別なメッセージがモニター画面に表示されます。

- [Monitor Status]:モニターの電源が入るか、入力ソース信号が変更されると、モニターステー タスメッセージが 5 秒間表示されます。このメッセージには、現在アクティブな信号の入力、 ソース自動切り換え設定のステータス(オンまたはオフ)、初期設定のソース信号、現在のプリ セットディスプレイ解像度、および推奨されるプリセットディスプレイ解像度が示されます。
- [Input Signal Out of Range-Change resolution setting to 1920 x 1080 60Hz]: 解像度 およびリフレッシュレートがモニターでサポートされる範囲より高く設定されているため、モニ ターが入力信号をサポートできないことを示します。解像度を 1280 × 1024、リフレッシュレ ートを 60 Hz に設定してください。
- [No Source Signal]:モニターがビデオ入力コネクターでコンピューターからのビデオ信号を 受信していないことを示します。コンピューターまたは入力信号ソースがオフまたは省電力モ ードになっていないか確認してください。
- [Auto Adjustment in Progress]: 自動調整機能が作動中であることを示します。
- [Monitor Going to Sleep]:モニターがスリープモードになることを示します。
- [Check Video Cable]: ビデオケーブルがコンピューターに正しく接続されていないことを示し ます。
- [OSD Lockout]: フロントパネルにある Menu (メニュー) ボタンを 10 秒間押し続けると、 オンスクリーンディスプレイ (OSD) を有効または無効にできます。OSD をロックすると、 [OSD Lockout] (OSD のロックアウト) という警告メッセージが 10 秒程度表示されます。
  - OSD がロックされている場合、ロックを解除するには Menu ボタンを 10 秒間押し続けます。
  - OSD のロックが解除されている場合、ロックするには Menu ボタンを 10 秒間押し続けます。
- [Power Button Lockout]: 電源ボタンがロックされていることを示します。電源ボタンをロックすると、[Power Button Lockout](電源ボタンのロックアウト)という警告メッセージが 10 秒程度表示されます。
  - 電源ボタンがロックされている場合、ロックを解除するには電源ボタンを 10 秒程度押し
     続けます。
  - 電源ボタンのロックが解除されている場合、ロックするには電源ボタンを 10 秒程度押し 続けます。
- [Dynamic Contrast Ratio On]: ダイナミックコントラスト比がオンになっていることを示します。この状態になるのは、OSD メニューの [Image Control] (イメージ コントロール) メニューでダイナミックコントラスト比が有効になっている場合か、OSD の [Quick View] (クイック ビュー) サブメニューで [Movie] (ムービー) モードが選択されている場合です。
- [Dynamic Contrast Ratio Off]: ダイナミックコントラスト比がオフになっていることを示します。この状態になるのは、OSD メニューの [Image Control] メニューでダイナミックコントラスト比が無効になっている場合か、または OSD の [Quick View] サブメニューで [Movie]モードが他の表示モードに変更されている場合です。
- [Settings Saved as Custom]: [Quick View] サブメニューのカスタム設定が保存されたことを示します。これは、[Quick View] メニューでプリセットが選択されてから、さらに OSD で輝度、コントラストまたは色が変更された場合に表示されます。
- [Speaker Self-Test In Progress]: モニターが左右のスピーカーをテストしていることを示します。

# スリープタイマーモード

スリープタイマーモードは、毎日同じ時刻にモニターの電源を入れたり切ったりするように設定でき る省電力機能です。この省電力機能を使用すると、モニターのバックライトの寿命を延ばすことがで きます。スリープタイマーモードには 5 つの設定があります。

- Set Current Time (現在の時刻の設定)
- Set Sleep Time (電源オフの時刻の設定)
- Set On Time (電源オンの時刻の設定)
- Timer: On/Off (タイマ:オン/オフ)
- Sleep Now (スリープ モードの実行)

タイマーを設定するには、以下の操作を行います。

- モニターのフロントパネルの Menu (メニュー) ボタンを押して [OSD Menu] (OSD メニュ ー) を表示します。
- 2. メニューを下に移動して [Management] (マネジメント)を強調表示します。
- 3. OK ボタンを押して [Management] を選択します。
- メニューを下に移動し、[Sleep Timer] (スリープ タイマ) → [Set Current Time] の順に強調 表示して選択します。
- ② 注記: 必ず現在の時刻をあらかじめ設定しておいてから [Sleep Time] (電源オフの時刻) や [ON Time] (電源オンの時刻)を設定してください。時刻は 24 時間単位で表示されます。たと えば、午後 1 時 15 分は 13 時 15 分と表示されます。

電源の障害が発生するか、またはモニターへの電力供給が遮断されると、タイマーが 00:00 に リセットされます。その場合は、スリープタイマーモードをリセットする必要があります。

- 5. OK ボタンを一度押すと調整モードとなり、時間が点滅します。
- **6.** (マイナス)ボタンおよび+(プラス)ボタンを使用して時間を設定します。
- 7. OK ボタンを再度押すと、分が点滅します。
- 8. -ボタンおよび+ボタンを使用して分を設定します。
- 9. OK ボタンを押すと、設定した時刻が確定します。
- 10. 現在時刻を設定すると、自動的に [Set Sleep Time] へ移動し、時間が強調表示されて点滅しま す。手順 6~9 を繰り返し行って電源オフの時刻を調整します。
- **11**. 電源オフの時刻を設定しない場合は、OK ボタンを 2 回押し、[Save and Return] (保存して 戻る)を選択してメニューを終了します。
- 12. 電源オフの時刻を設定すると、自動的に [Set On Time] へ移動し、時間が強調表示されて点滅 します。手順 6~9 を繰り返し行って電源オンの時刻を調整します。
- **13.** [Timer] (タイマ)のモードを [ON] (オン)に設定し、スリープタイマーの設定を起動します。
- 14. 設定が完了したら、[Save and Return] を押してメニューを終了します。

5 番目の選択項目 [Sleep Now] (スリープ モードの実行)を選択すると、モニターのバックライト がオフになり、スリープモードになります。設定した電源オンの時刻になるか、またはモニターボタ ンを押すと、電源がオンになります。

# sRGB のサポート

お使いのモニターは、色管理の技術として sRGB をサポートするように設計されています。sRGB はイメージテクノロジー業界で使用される色の規格に準拠しています。

sRGB のサポートを活用するには、モニターの色温度を標準に変更し、sRGB カラープロファイル (ICM) のファイルをインストールする必要があります。

② 注記: 色温度を内蔵の sRGB に設定するとコンピューターのモニターに表示される sRGB 画像の 色の精度が向上しますが、それでも色が正しく再現されない場合があります。

#### 色温度の変更

- 1. モニターのフロントパネルにある Menu (メニュー) ボタンを押して、オンスクリーンディスプ レイ (OSD)の [Main Menu] (メイン メニュー) を表示します。
- **2.** [Color](色)を選択します。
- 3. [sRGB] を選択します。
- 4. [Save and Return] (保存して戻る)を選択してメニューを終了します。

#### Windows 2000 および Windows XP への sRGB ICM ファイルのインスト ール

- 注記: 以下の手順を完了するには、管理者または管理者グループのメンバーとしてログインしている必要があります。コンピューターがネットワークに接続されている場合、ネットワークポリシーの設定によってこの手順を完了できないことがあります。sRGB ICM ファイルは、Windows 95 および Windows NT®ではサポートされていません。
  - 1. [コントロール パネル] の [画面] アイコンをクリックします。
  - 2. [画面のプロパティ] ウィンドウで、[設定] タブを選択して [詳細] (Windows XP では [詳細設定]) ボタンをクリックします。
  - 3. [色の管理] タブを選択してから、[追加] ボタンをクリックして [プロファイルの関連付けを追加] ダイアログボックスを開きます。
  - 4. [sRGB Color Space Profile.icm] ファイルを選択して、[追加] ボタンをクリックします。
  - 5. お使いのモニター用のカラープロファイルをアクティブにするには、初期設定のモニタープロフ ァイルとして設定する必要があります。[sRGB Color Space Profile] を選択して、[既定値に 設定] をクリックします。
  - 6. [適用] または [OK] をクリックします。

#### Windows Vista への sRGB ICM ファイルのインストール

- 1. [コントロール パネル] の [デスクトップのカスタマイズ] アイコンをクリックします。
- 2. [個人設定]をクリックします。
- 3. [画面の設定]をクリックします。
- 4. [詳細設定] ボタンをクリックします。
- 5. [色の管理] タブをクリックして、[色の管理] ボタンをクリックします。
- 6. [詳細設定] タブをクリックしてから、[システムの既定の変更] ボタンをクリックします。

- 7. [デバイス] タブで[追加] ボタンをクリックします。
- 8. [RGB Color Space Profile.icm] ファイルを選択して、[OK] ボタンをクリックします。
- お使いのモニター用のカラープロファイルをアクティブにするには、初期設定のモニタープロフ ァイルとして設定する必要があります。[sRGB Color Space Profile]を選択して、[既定値に 設定]をクリックします。

#### Microsoft Windows 7 への sRGB ICM ファイルのインストール

- 1. [コントロール パネル] の [デスクトップのカスタマイズ] アイコンをクリックします。
- **2.** [ディスプレイ] をクリックします。
- 3. [ディスプレイの設定の変更]をクリックします。
- 4. [詳細設定] をクリックします。
- 5. [色の管理] タブをクリックして、[色の管理] ボタンをクリックします。
- 6. [詳細設定] タブをクリックしてから、[システムの既定の変更] ボタンをクリックします。
- 7. [デバイス] タブで [追加] ボタンをクリックします。
- 8. [RGB Color Space Profile.icm] ファイルを選択して、[OK] ボタンをクリックします。
- お使いのモニター用のカラープロファイルをアクティブにするには、初期設定のモニタープロファイルとして設定する必要があります。[sRGB Color Space Profile]を選択して、[既定値に設定]をクリックします。

# **A** トラブルシューティング

# 一般的なトラブルの解決方法

以下の表に、発生する可能性のあるトラブル、考えられる原因、および推奨する解決方法を示しま す。

| トラブル                                             | 考えられる原因                                                         | 解決方法                                                                                                    |  |  |
|--------------------------------------------------|-----------------------------------------------------------------|----------------------------------------------------------------------------------------------------|--|--|
| 電源ランプが点灯していない                                    | 電源が入っていない                                                       | アースされた電源コンセントおよびモニターに電<br>源コードが正しく接続され、モニターの電源ボタン<br>がオンになっていることを確認します                                                                                         |  |  |
|                                                  | ベゼルの電源ランプが OSD<br>で無効になっている                                     | Menu(メニュー)ボタンを押して OSD を開き、<br>[Management](管理)→ [Bezel Power LED](ベ<br>ゼルの電源ランプ)の順に選択してから、[On](オ<br>ン)モードに設定します                                                |  |  |
| 画面に何も表示されない                                      | 電源コードが外れている                                                     | 電源コードを接続します                                                                                                    |  |  |
|                                                  | モニターのフロントパネルに                                                   | フロントパネルの電源ボタンを押します                                                                                                    |  |  |
|                                                  | める電源ホタンかオフになっ<br>ている                                            | 注記: 電源ボタンを押しても電源が入らない場合<br>は、電源ボタンを 10 秒程度押し続けて、電源ボタ<br>ンのロックアウト機能を無効にします                                                                                      |  |  |
|                                                  | ビデオケーブルが正しく接続<br>されていない                                         | ビデオケーブルを正しく接続します。詳しくは<br><u>4 ページの 「モニターのセットアップ」</u> を参照し<br>てください                                                                                             |  |  |
|                                                  | 画面表示を消すユーティリテ<br>ィが有効になっている                                     | キーボードの任意のキーを押すかマウスを動かし<br>て、画面表示を消すユーティリティを無効にします                                                                                                    |  |  |
| タッチ機能が動作していない                                    | USB ケーブルが接続されて<br>いない                                           | 付属の USB ケーブルをモニターおよびコンピュ<br>ーターに接続します                                                                                                    |  |  |
|                                                  | タッチスクリーン用ドライバ<br>ーがインストールされていな<br>い(Windows XP のみ)              | お使いのシステムが Windows XP を実行してい<br>る場合は、付属の CD からタッチスクリーン用ド<br>ライバーをインストールします                                                                                      |  |  |
| モニターの画像が歪んでいる、文字が<br>ぼやけて不鮮明になっている、画質が<br>低下している | コンピューターのグラフィッ<br>クスカードの解像度が、モニ<br>ターの推奨解像度よりも高く<br>または低く設定されている | 最高の画質を得るには、コンピューターのディスプ<br>レイ解像度をモニターで推奨されている解像度と<br>同じモードに設定します                                                                                               |  |  |
| 画像がぼやけている、不鮮明、または<br>暗すぎる                        | 輝度およびコントラストの設<br>定が低すぎる                                         | フロントパネルにある Auto/OK (自動/OK) ボタン<br>を押します。それでも画質が改善されない場合は、<br>Menu (メニュー) ボタンを押して OSD メニュー<br>を開き、必要に応じて輝度およびコントラストのス<br>ケールを調整します                              |  |  |
| 画像が飛んだり、ちらついたり、波の<br>パターンが表示されたりする               | 他の電気装置からの干渉が起<br>きている                                           | 電気的な干渉を引き起こす可能性のある電気装置<br>を、モニターからできるだけ離します                                                                                                    |  |  |
| 画像の中心と画面の中心がずれている                                | 位置を調整する必要がある                                                    | Menu ボタンを押して OSD メニューを表示しま<br>す。[Image Control](イメージ コントロール)の<br>[Horizontal Position](水平表示位置)または<br>[Vertical Position](垂直表示位置)を選択して、画<br>像の水平位置または垂直位置を調整します |  |  |

| トラブル                                                                              | 考えられる原因                                                     | 解決方法                                                                                                    |
|-----------------------------------------------------------------------------------|-------------------------------------------------------------|----------------------------------------------------------------------------------------------------|
| [Check Video Cable] と画面に表示<br>される                                                 | モニターのビデオケーブルが<br>外れている                                      | 適切なビデオケーブル (HDMI、DVI、または VGA)<br>で、コンピューターとモニターを接続します。ビデ<br>オケーブルを接続するときにコンピューターの電<br>源がオフになっていることを確認してください                                                                                                    |
| [Input Signal Out of<br>Range.Change Settings to 1920 ×<br>1080 @ 60Hz] と画面に表示される | ビデオ解像度やリフレッシュ<br>レートが、モニターがサポー<br>トするレベルを超えるレベル<br>に設定されている | コンピューターを再起動し、Safe モードに入りま<br>す。設定値をサポートされている値に変更します<br>(詳しくは <u>37 ページの「プリセットディスプレ<br/>イ解像度について」</u> を参照してください)。コンピ<br>ューターを再起動し、新しい設定値を有効にします                                                                                                    |
| モニターの電源は切れるが、省電カス<br>リープモードには移行していないよう<br>に見える                                    | モニターの省電力機能が無効<br>になっている                                     | モニターの OSD メニューで、[Management] (マ<br>ネジメント) → [Power Saver] (省電力)の順に<br>選択します。モニターを省電力モードに移行する<br>には、この機能がオンに設定されている必要があり<br>ます                                                                                                    |
| HDMI 接続を使用するとオーディオ<br>が聞こえない                                                      | コンピューターが HDMI オ<br>ーディオ用に設定されていな<br>い                       | オペレーティングシステムのメインオーディオ入<br>カとして HDMI オーディオが選択されていること<br>を確認します。確認するには、Windows の [スタ<br>ート] ボタン→ [コントロール パネル] の順にク<br>リックします。[サウンド] をクリックし、[再生] タ<br>ブの HDMI 出力の横にチェックマークが入ってい<br>ることを確認して、[OK] をクリックします                                                                                                    |
|                                                                                   | HDMI オーディオがモニター<br>の OSD で選択されていない                          | Menu(メニュー)ボタンを押して OSD を開き、<br>[Volume] (音量) を選択して、[Select HDMI Audio]<br>(HDMI オーディオを選択) または [Select Audio<br>Auto-Detect] (オーディオの自動検出を選択) のど<br>ちらかを選択します                                                                                                    |
| 内蔵スピーカーからオーディオが聞こ<br>えない                                                          | 音量がミュート(消音)に設<br>定されているか、または低す<br>ぎる                        | <ul> <li>以下の操作を行います</li> <li>ヘッドフォンを使用してソースのオーディオを聞き、そのソースの信号が適切に出力されていることを確認します</li> <li>Menu (メニュー)ボタンを押して OSD メニューにアクセスします。[Management](管理)→ [Volume] (音量)の順に選択して、音量を調整します</li> <li>フロントパネルの音量ボタンで音量を上げます</li> <li>スピーカーの音量がミュート(消音)に設定されていないか、または低すぎないかを確認します。いれていないか、または低すぎないかを確認します。Windows の [スタート]ボタン→<br/>[コントロールパネル] → [ハードウェアとサウンド]の順にクリックします。[サウンド]<br/>で [システム音量の調整]をクリックします。<br/>[メイン音量]のスライダーを上に動かします</li> </ul> |
| [OSD Lockout] と画面に表示される                                                           | モニターの OSD ロックアウ<br>ト機能が有効になっている                             | Menu ボタンを 10 秒程度押し続けて、OSD のロ<br>ックを解除します                                                                                                    |
| [Power Button Lockout] と画面に<br>表示される                                              | モニターの電源ボタンのロッ<br>クアウト機能が有効になって<br>いる                        | 電源ボタンを 10 秒程度押し続けて、電源ボタンの<br>ロックを解除します                                                                                                    |

# オンライン技術サポート

テクニカルサポート情報、ユーザー自身によるトラブル解決に役立つツール、オンラインサポート、IT 専門家のコミュニティフォーラム、マルチベンダーによる広範囲の知識ベース、監視および診断用ツ ールについては、<u>http://www.hp.com/support/</u>にアクセスして参照してください。

# お問い合わせになる前に

トラブルシューティングの項目を参照しても問題が解決しない場合は、テクニカルサポートをご利用 ください。テクニカルサポートをご利用いただく際に、以下のような情報を事前にご準備いただく と、解決がより迅速になる場合があります。

- モニターのモデル番号
- モニターのシリアル番号
- 購入年月日および購入店名
- 問題が発生したときの状況(できるだけ具体的にお願いします)
- 表示されたエラーメッセージ
- ハードウェア構成
- 使用しているハードウェアおよびソフトウェアの名前とバージョン

# B 技術仕様

② 注記: すべての動作仕様はコンポーネントの製造元から提供されています。動作仕様とは、HPの コンポーネントの製造元すべての、通常のレベルの動作仕様のうち最も高い仕様を表します。このた め、実際の動作レベルとは異なる場合があります。

# 2310t および 2310ti モデル

| ディスプレイ                                   | 58.42 cm ワイドスクリーン                                       | 23 インチワイドスクリーン            |
|------------------------------------------|---------------------------------------------------------|---------------------------|
| タイプ                                      | TFT LCD                                                 |                           |
| 表示可能画像サイズ                                | 58.42 cm(対角方向)                                          | 23 インチ(対角方向)              |
| 傾斜角度                                     | -5~55°                                                  |                           |
| 最大質量(非梱包時)                               | 8.2 kg                                                  | 18.1 ポンド                  |
| 寸法(モニタースタンドを含む)                          |                                                         |                           |
| 高さ                                       | 38.9 cm                                                 | 15.3 インチ                  |
| 奥行き                                      | 19.9 cm                                                 | 7.8 インチ                   |
| 幅                                        | 57.3 cm                                                 | 22.6 インチ                  |
| 最大グラフィックス解像度                             | 1920×1080(60 Hz)アナログ入力                                  |                           |
|                                          | 1920×1080(60 Hz)デジタル入力                                  |                           |
| 最適グラフィックス解像度                             | 1920×1080(60 Hz)アナログ入力                                  |                           |
|                                          | 1920×1080(60 Hz)デジタル入力                                  |                           |
| テキストモード                                  | 720×400                                                 |                           |
| ドットピッチ                                   | 0.265(縱)× 0.265(橫)mm                                    |                           |
| ピクセル密度(Pixels Per Inch)                  | 95.7 PPI                                                |                           |
| 水平周波数                                    | 24~94 kHz                                               |                           |
| 垂直周波数                                    | 50~76 Hz                                                |                           |
| 環境条件 動作保証温度:                             |                                                         |                           |
| 動作時                                      | 5~35                                                    | 41~95°F                   |
|                                          |                                                         |                           |
| 保管時                                      | -20~60°C                                                | -4~140°F                  |
| 保管時<br>相対湿度                              | -20~60°C<br>20~80%                                      | -4~140°F                  |
| 保管時<br>相対湿度<br>電源                        | -20~60°C<br>20~80%<br>100~240 VAC、50/60 Hz              | -4~140°F                  |
| 保管時<br>相対湿度<br>電源<br>動作保証高度:             | -20~60°C<br>20~80%<br>100~240 VAC、50/60 Hz              | -4~140°F                  |
| 保管時<br>相対湿度<br>電源<br>動作保証高度:<br>オペレーティング | -20~60°C<br>20~80%<br>100~240 VAC、50/60 Hz<br>0~5,000 m | -4~140°F<br>0~16,400 フィート |

表 B-1 2310t および 2310ti モデルの仕様

| 測定された消費電力  |                                                                                                    |
|------------|----------------------------------------------------------------------------------------------------|
| 最大電力       | 56 W                                                                                                    |
| 通常設定       | 47 W                                                                                                    |
| スリープ時      | 2 W                                                                                                    |
| ベゼルスイッチオフ時 | 1 W                                                                                                    |
| 入力端子       | DVI コネクター× 1 (ケーブル付属、<br>2310t および 2310ti モデル)、HDMI コ<br>ネクター× 1 (ケーブル別売、2310t モ<br>デルのみ)、VGA コネクター× 1 (ケー<br>ブル別売、2310ti モデルのみ) |

#### 表 B-1 2310t および 2310ti モデルの仕様 (続き)

# プリセットディスプレイ解像度について

以下の表に示すディスプレイ解像度はこのモニターで使用される最も標準的なもので、工場出荷時設 定として設定されています。モニターによってこれらのプリセットモードが自動的に認識され、正し いサイズの画像が画面の中央に表示されます。

#### 2310t および 2310ti の工場出荷時プリセット表示モード

| プリセ<br>ット | ピクセルフォーマッ<br>ト | 水平周波数(kHz) | 垂直周波数(Hz) |
|-----------|----------------|------------|-----------|
| 1         | 640×480        | 31.5       | 59.9      |
| 2         | 720×400        | 31.5       | 70.1      |
| 3         | 800×600        | 37.9       | 60.3      |
| 4         | 1024×768       | 48.4       | 60.0      |
| 5         | 1280×720       | 45.00      | 60.00     |
| 6         | 1280×960       | 60.0       | 60.0      |
| 7         | 1280×1024      | 63.98      | 60.0      |
| 8         | 1440×900       | 55.94      | 59.89     |
| 9         | 1600×1200      | 75.0       | 60.0      |
| 10        | 1680×1050      | 65.0       | 60.0      |
| 11        | 1920×1080      | 67.5       | 60.0      |

#### 表 B-2 工場出荷時のプリセットモード

#### 2310t の高解像度ビデオフォーマット

モニターが HDMI コネクターを使用してビデオモードで動作している(データを表示していない) 場合は、標準解像度のビデオに加えて以下の高解像度モードがサポートされます。

| プリセ タイミ<br>ット | ング名 | ピクセルフォーマッ<br>ト | 水平周波数(k | (Hz) | 垂直周波数 | (Hz) |
|---------------|-----|----------------|---------|------|-------|------|
|---------------|-----|----------------|---------|------|-------|------|

| 1 | 480p    | 720×480   | 31.469 | 60 |
|---|---------|-----------|--------|----|
| 2 | 720p60  | 1280×720  | 45     | 60 |
| 3 | 576p    | 720×576   | 31.25  | 50 |
| 4 | 720p50  | 1280×720  | 37.5   | 50 |
| 5 | 1080p60 | 1920×1080 | 67.5   | 60 |
| 6 | 1080p50 | 1920×1080 | 56.25  | 50 |

# ユーザーモードの使用

以下のような場合、ビデオコントローラーから送られてくる信号がプリセットモードと一致しないこ とがあります。

- 標準グラフィックスアダプターを使用していない場合
- 標準グラフィックスアダプターを使用しているがプリセットモードを使用していない場合

このような場合、オンスクリーンディスプレイメニューでモニターのパラメーターを再調整する必要 があります。変更は、適用したいモードすべてに対して行うことができ、メモリに保存されます。モ ニターには新しい設定が自動的に保存され、これらのモードはプリセットモードと同様に自動的に認 識されます。プリセットモードの他に、少なくとも 20 種類のユーザーモードを登録して保存できま す。

# エナジーセーブ機能

モニターが通常の動作モードのときは、モニターの消費電力は 47 W 未満になり、電源ランプが水 色に点灯します。

このモニターでは、省電力状態もサポートされます。水平同期信号と垂直同期信号の一方または両方 が検出されない場合、モニターは省電力状態になります。このように信号が検出されない場合は、モ ニターの画面には何も表示されず、バックライトはオフになり、電源ランプはオレンジ色に点灯しま す。モニターが省電力状態になると、2 W 未満の電力しか消費されません。短時間のウォームアッ プ後に通常の動作モードに戻ります。

エナジーセーブ機能の設定の手順について詳しくは、コンピューターに付属の説明書を参照してくだ さい(エナジーセーブ機能は、省電力機能、パワーマネージメント機能、節電機能など、説明書によ って名称が異なる場合があります)。

② 注記: モニターの省電力機能は、エナジーセーブ機能を備えたコンピューターに接続されている場合にのみ有効です。

モニターのエナジーセーブユーティリティ内で設定値を選択すると、事前に決めた時刻にモニターが 省電力状態になるように設定することもできます。モニターのエナジーセーブユーティリティによ ってモニターが省電力状態になると、電源ランプはオレンジ色で点滅します。

# C 規定に関するご注意

# **Federal Communications Commission Notice**(米国向け)

This equipment has been tested and found to comply with the limits for a Class B digital device, pursuant to Part 15 of the FCC Rule. These limits are designed to provide reasonable protection against harmful interference in a residential installation. This equipment generates, uses, and can radiate radio frequency energy and, if not installed and used in accordance with the instructions, may cause harmful interference to radio communications. However, there is no guarantee that interference will not occur in a particular installation. If this equipment does cause harmful interference to radio or television reception, which can be determined by turning the equipment off and on, the user is encouraged to try to correct the interference by one or more of the following measures:

- Reorient or relocate the receiving antenna.
- Increase the separation between the equipment and the receiver.
- Connect the equipment into an outlet on a circuit different from that to which the receiver is connected.
- Consult the dealer or an experienced radio or television technician for help.

#### **Modifications**

The FCC requires the user to be notified that any changes or modifications made to this device that are not expressly approved by Hewlett Packard Company may void the user's authority to operate the equipment.

#### Cables

Connections to this device must be made with shielded cables with metallic RFI/EMI connector hoods to maintain compliance with FCC Rules and Regulations.

# Declaration of Conformity for Products Marked with the FCC Logo (米国向け)

This device complies with Part 15 of the FCC Rules. Operation is subject to the following two conditions:

- 1. This device may not cause harmful interference.
- 2. This device must accept any interference received, including interference that may cause undesired operation.

For questions regarding the product, contact:

Hewlett Packard Company

P. O. Box 692000, Mail Stop 530113

Houston, Texas 77269-2000

Or, call 1-800-HP-INVENT (1-800 474-6836)

For questions regarding this FCC declaration, contact:

Hewlett Packard Company

P. O. Box 692000, Mail Stop 510101

Houston, Texas 77269-2000

Or, call (281) 514-3333

To identify this product, refer to the Part, Series, or Model number found on the product.

# Canadian Notice (カナダ向け)

This Class B digital apparatus meets all requirements of the Canadian Interference-Causing Equipment Regulations.

# Avis Canadien (カナダ向け)

Cet appareil numérique de la classe B respecte toutes les exigences du Règlement sur le matériel brouilleur du Canada.

# **European Union Regulatory Notice**(欧州連合向け)

This product complies with the following EU Directives:

- Low Voltage Directive 2006/95/EC
- EMC Directive 2004/108/EC
- EuP Directive 2005/32/EC, where applicable

Compliance with these directives implies conformity to applicable harmonized European standards (European Norms) which are listed on the EU Declaration of Conformity issued by Hewlett-Packard for this product or product family.

This compliance is indicated by the following conformity marking placed on the product:

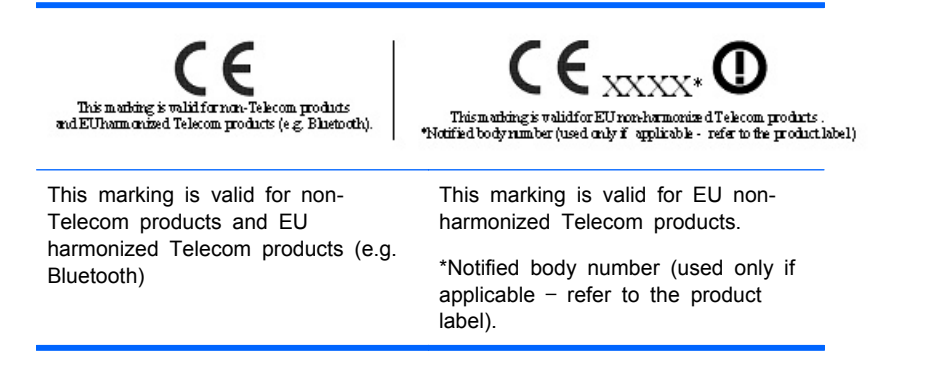

Hewlett-Packard GmbH, HQ-TRE, Herrenberger Strasse 140, 71034 Boeblingen, Germany

The official EU CE declaration of conformity for this device may be found at <u>http://www.hp.com/go/certificates</u>.

# German Ergonomics Notice (ドイツ向け)

HP products which bear the "GS" approval mark, when forming part of a system comprising HP brand computers, keyboards and monitors that bear the "GS" approval mark, meet the applicable ergonomic requirements. The installation guides included with the products provide configuration information.

## 日本向け

この装置は、クラスB情報技術装置です。この装置は、家庭環 境で使用することを目的としていますが、この装置がラジオや テレビジョン受信機に近接して使用されると、受信障害を引き 起こすことがあります。取扱説明書に従って正しい取り扱いを して下さい。

VCCI-B

### Korean Notice (韓国向け)

8급 기기

(가정용 방송통신기기)

이 기기는 가정용(B급)으로 전자파적합등록을 한 기기로서 주 로 가정에서 사용하는 것을 목적으로 하며, 모든 지역에서 사 용할 수 있습니다.

### 電源コードの要件

このモニターの電源には自動ライン電圧切替機能(ALS)が付属しています。この機能によって、モニターは 100~120 V または 200~240 V の AC 電圧で動作します。

このモニターに付属の電源コードおよびプラグは、電気用品安全法に適合しており、日本国内でご使用いただけます。

お買い上げの製品を海外でお使いになる場合は、その国で認定された電源コードをお買い求めください。

電源コードは、製品のラベルに記載された電圧および電流の定格に適合したものでなければなりません。ラベルに記載されている値より大きい定格のコードを使用してください。また、ワイヤの直径は 0.75 mm<sup>2</sup>/18 AWG 以上、長さは 1.8~3.6 m でなければなりません。使用する電源コードの種類に ついては、HP のサポート窓口までお問い合わせください。

電源コードの上には物を置かないでください。また、誤って踏んだり足を引っかけたりしないよう に、プラグ、コンセント、および製品側の電源コネクターの取り扱いにも注意して配線してくださ い。

#### 日本国内での電源コードの要件

この製品を日本国内で使用する場合は、製品に付属の電源コードのみをお使いください。

△ 注意: 付属の電源コードを、他の製品で使用しないでください。

# 製品環境に関するご注意

#### 有害物質の破棄

この HP 製品には、廃棄の際に特別な処理を必要とする水銀が液晶ディスプレイの蛍光ランプに含まれています。

これらの物質の廃棄には環境保護のための規定が設けられている場合があります。廃棄またはリサイクルについての情報は、お住まいの地域の自治体または EIA (Electronic Industries Alliance) (<u>http://www.eiae.org/</u>、英語サイト)にお問い合わせください。

# Disposal of Waste Equipment by Users in Private Household in the European Union (欧州連合向け)

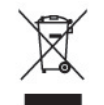

This symbol on the product or on its packaging indicates that this product must not be disposed of with your household waste. Instead, it is your responsibility to dispose of your waste equipment by handing it over to a designated collection point for the recycling or waste electrical and electronic equipment. The separate collection and recycling of your waste equipment at the time of disposal will help to conserve natural resources and ensure that it is recycled in a manner that protects human health and the environment. For more information about where you can drop off your waste equipment for recycling, please contact the local city office, the household waste disposal service or the shop where you purchased the product.

#### HP リサイクルプログラム

HP では、使用済みの電子機器や HP 製インクカートリッジのリサイクルを推奨しています。日本でのリサイクルプログラムについて詳しくは、<u>http://h50146.www5.hp.com/program/suppliesrecycling/</u>jp/ja/hardware/household.asp を参照してください。

#### 化学物質

HP では、REACH (Regulation EC No 1907/2006 of the European Parliament and the Council) などの法的要件に準拠するため、弊社製品に含まれる化学物質に関する情報を、必要に応じてお客様に提供することに努めています。お使いの製品の化学物質情報に関する報告書を参照するには、 http://www.hp.com/go/reach/(英語サイト)にアクセスしてください。

#### 製品の部材表示について

日本における製品含有表示法、JISC0950,2008 に基づき、製造事業者は、2006 年 7 月 1 日以降 に販売された電気・電子機器の特定化学物質の含有について情報提供を義務付けられました。製品の 部材表示につきましては、<u>http://www.hp.com/go/jisc0950/</u>(英語サイト)を参照してください。

## 有毒有害物质/元素的名称及含量表

#### 根据中国 《电子信息产品污染控制管理办法》

#### 液晶显示器

| 有毒有害物质和元素     |           |           |           |                 |               |                 |
|---------------|-----------|-----------|-----------|-----------------|---------------|-----------------|
| 部件名称          | 铅<br>(Pb) | 汞<br>(Hg) | 镉<br>(Cd) | 六价铬<br>(Cr(VI)) | 多溴联苯<br>(PBB) | 多溴二苯醚<br>(PBDE) |
| 液晶显示器显示<br>面板 | х         | х         | 0         | 0               | 0             | 0               |
| 机箱/其它         | х         | 0         | 0         | 0               | 0             | 0               |

#### CRT 显示器

|       |           |           | 有遭        | 有害物质和元素         |               |                 |
|-------|-----------|-----------|-----------|-----------------|---------------|-----------------|
| 部件名称  | 铅<br>(Pb) | 汞<br>(Hg) | 镉<br>(Cd) | 六价铬<br>(Cr(VI)) | 多溴联苯<br>(PBB) | 多溴二苯醚<br>(PBDE) |
| 阴极射线管 | х         | 0         | 0         | 0               | 0             | 0               |
| 机箱/其它 | х         | 0         | 0         | 0               | 0             | 0               |

O: 表示该有毒或有害物质在该部件所有均质材料中的含量均在 SJ/T11363-2006标准规定的限量要求以下。

X: 表示该有毒或有害物质至少在该部件所用的某一均质材料中的含量超出 SJ/T11363-2006标准规定的限量要求。

表中标有"X"的所有部件都符合欧盟 RoHS 法规一"欧洲议会和欧盟理 事会 2003 年 1 月 27 日关于电子电器设备中限制使用某些有害物质的 2002/95/EC 号指令"。

注:环保使用期限的参考标识取决于产品正常工作的温度和湿度等条件。

#### **Turkey EEE Regulation**(トルコ向け)

In Conformity with the EEE Regulation

EEE Yönetmeliğine Uygundur

# D LCD モニターの品質およびピクセルに関 する方針

この TFT モニターは、トラブルが発生しない高い性能を保証するために、高精度の技術を使用し、HP の製造基準に基づいて製造されています。それでもなお、ディスプレイに小さな輝点、暗点、または 黒点が現れるという外見上の欠陥が発生する場合があります。これはどのメーカーから提供される LCD ディスプレイにも共通するもので、HP 製の LCD に特有の問題ではありません。1 つ以上のピ クセルまたはサブピクセルに欠陥がある場合、この問題が発生します。

- 1 つのピクセルは、赤、緑、青のそれぞれ 1 つずつのサブピクセルで構成されています。
- 欠陥のあるピクセルは、常に点灯している(暗い画面に輝点が表示される)場合と、常に消灯している(明るい画面に暗点が表示される)場合があります。点灯しているピクセルは、よりはっきりと確認できます。
- 欠陥のあるサブピクセル(欠陥ドット)は、欠陥のあるピクセルより見えづらくなっています。
   これは、サブピクセルが小さく、特定の背景画面の時にしか確認できない場合があるためです。

欠陥のあるピクセルを確認するには、モニターを通常の動作環境、通常の動作モード、およびサポートされる解像度とリフレッシュレートで使用し、画面から 50 cm ほど離れた位置で見ます。

業界での技術改良が進み、外見上の欠陥が少ない LCD が生産されるようになることが期待されま す。HP では、製品の改良に合わせてガイドラインを調整していく予定です。